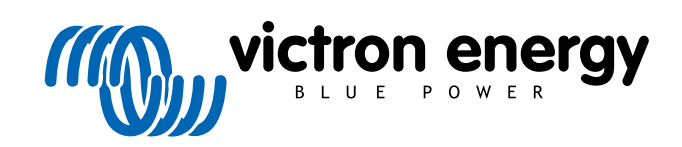

ITALIANO

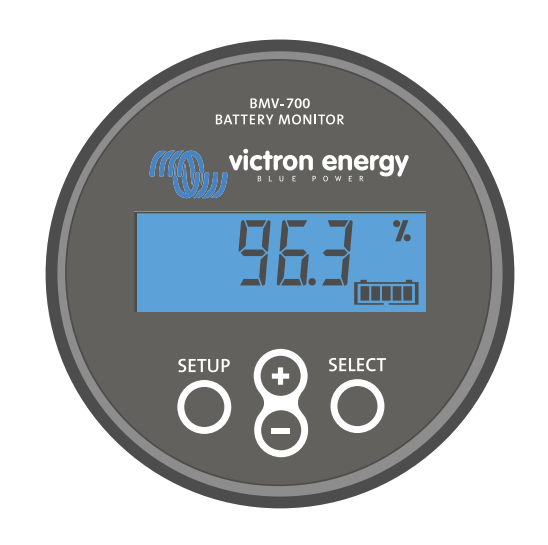

# Manuale - BMV-700

Monitoraggio batteria

Rev 12 - 05/2023 Questo manuale è disponibile anche in formato HTML5.

# Indice

| 1. Misure di sicurezza                                                              | 1      |
|-------------------------------------------------------------------------------------|--------|
| 1.1. Precauzioni generali sicurezza                                                 | 1      |
| 1.2. Avvertenze di sicurezza per la batteria                                        | 1      |
| 1.3. Trasporto e magazzinaggio                                                      | 1      |
|                                                                                     |        |
| 2. Introduzione                                                                     | 2      |
| 2.1. Monitor della batteria                                                         | 2      |
| 2.2. Perché è importante controllare la batteria?                                   | 2      |
| 2.3. Dimensioni                                                                     | 2      |
| 2.4. La app VictronConnect                                                          | 2      |
| 2.5. Accessori                                                                      | 3      |
|                                                                                     |        |
| 3. Installazione                                                                    | 4      |
| 3.1. Cosa contiene la confezione?                                                   | 4      |
| 3.2. Montaggio dello shunt                                                          | 4      |
| 3.3. Montaggio dell'unità di testa                                                  | 5      |
| 3.4. Panoramica dei collegamenti                                                    | 7      |
| 3.5. Connessioni elettriche di base                                                 | 7      |
| 3.6. Relè programmabile                                                             | 8      |
| 3.7. Uso di shunts alternativi                                                      | 8      |
| 3.8. Collegamento del dispositivo GX                                                | 9      |
|                                                                                     |        |
| 4. Configurazione                                                                   | . 10   |
| 4.1. Procedura guidata di configurazione                                            | . 10   |
| 4.2. Rilevamento automatico della tensione                                          | . 10   |
| 4.3. Come cambiare le impostazioni                                                  | . 11   |
| 4.3.1. Impostazioni tramite l'unità di testa                                        | . 11   |
| 4.3.2. La app VictronConnect                                                        | . 12   |
| 4.4. Aggiornamento del firmware                                                     | . 12   |
| 4.5. Impostazioni essenziali                                                        | . 13   |
| 4.5.1. Configurazione dell'Impostazione capacita della batteria                     | . 13   |
| 4.5.2. Impostazione valore tensione cancata                                         | 13     |
| 4.6. Configurazione delle impostazioni Litio (se necessarie)                        | 14     |
|                                                                                     |        |
| 5. Funzionamento                                                                    | . 16   |
| 5.1. Como funziona il monitor dalla battoria?                                       | 16     |
| 5.1. Come fulziona il monitor della batteria ?                                      | 16     |
| 5.3 I Itilizzo dei menù dell'unità di testa                                         | 17     |
| 5.4. Tendenze                                                                       | . 18   |
| 5.5. Cronologia                                                                     | . 18   |
| 5.5.1. Accesso ai dati cronologici tramite l'app VictronConnect                     | . 18   |
| 5.5.2. Accesso ai dati cronologici tramite l'unità di testa                         | . 19   |
| 5.5.3. Dati cronologia                                                              | 20     |
| 5.6. Allarmi                                                                        | . 20   |
| 5.7. Sincronizzazione del dispositivo di controllo della batteria                   | . 21   |
| 5.7.1. Sincronizzazione automatica                                                  | . 21   |
|                                                                                     | 21     |
|                                                                                     |        |
| 6. Interfacce                                                                       | . 22   |
| 6.1. App VictronConnect tramite USB                                                 | . 22   |
| 6.2. Collegamento a un dispositivo GX e al portale VRM                              | . 22   |
| 6.4. Integrazione personalizzata                                                    | 23     |
| U.+. IIILEYIAZIUITE PEISUITAIIZZALA                                                 | 23     |
| 7. Tutte le funzioni e le impostazioni                                              | . 24   |
| 7.1. Come combiare le impostazioni                                                  | <br>⊃₄ |
| 7.1. OUTHE Catholate le imposiazioni tramita l'unità di tasta.                      | 24     |
| 7.1.2 Accesso alle impostazioni tramite la app VictronConnect                       | 24     |
| 7.1.3. Salvataggio, caricamento e condivisione delle impostazioni in VictronConnect | 24     |
| 7.2. Impostazioni batteria                                                          | 24     |

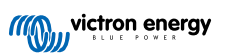

| 7.2.1. Capacità della batteria                                                                                                    | 04                                                                                                    |
|----------------------------------------------------------------------------------------------------|----------------------------------------------------------------------------------------------------|
|                                                                                                    |                                                                                                    |
| 7.2.2. Tensione caricata                                                                                                    | 25                                                                                                    |
| 7.2.3. Soglia di scarica                                                                                                    | 25                                                                                                    |
| 7.2.6. Cogna di coda                                                                                                    | 25                                                                                                    |
|                                                                                                    |                                                                                                    |
| 7.2.5. Tempo di rilevamento batteria carica                                                                                                    | 25                                                                                                    |
| 7.2.6. Coefficiente di Peukert                                                                                                    | 26                                                                                                    |
| 7.2.7. Fattore di efficienza di carica                                                                                                    | 26                                                                                                    |
| 7.2.8. Soglia corrente                                                                                                    |                                                                                                    |
| 7.2.9. Periodo medio rimanente di autonomia                                                                                                    | 26                                                                                                    |
|                                                                                                    |                                                                                                    |
|                                                                                                    |                                                                                                    |
| 7.2.11. Stato della carica                                                                                                    | 27                                                                                                    |
| 7.2.12. Sincronizza SoC al 100 %                                                                                                    | 27                                                                                                    |
| 7.2.13. Calibrazione della corrente zero                                                                                                    | 27                                                                                                    |
| 7.3. Impostazioni del relè                                                                                                    | 28                                                                                                    |
| 7.2.1 Modelità rolà                                                                                                    | 20                                                                                                    |
|                                                                                                    |                                                                                                    |
| 7.3.2. Invertire rele                                                                                                    | 28                                                                                                    |
| 7.3.3. Stato relè                                                                                                    | 28                                                                                                    |
| 7.3.4. Tempo minimo di chiusura del relè                                                                                                    | 29                                                                                                    |
| 7.3.5. Ritardo relè spento                                                                                                    | 29                                                                                                    |
| 736 Relà basso Stato di carica (SoC)                                                                                                    | 20                                                                                                    |
|                                                                                                    | 20                                                                                                    |
|                                                                                                    |                                                                                                    |
| 7.3.8. Relè alta tensione                                                                                                    |                                                                                                    |
| 7.4. Impostazioni allarmi                                                                                                    | 30                                                                                                    |
| 7.4.1. Soneria allarme                                                                                                    | 30                                                                                                    |
| 7.4.2 Impostazioni allarme per basso SoC                                                                                                    | 30                                                                                                    |
|                                                                                                    | 20                                                                                                    |
|                                                                                                    |                                                                                                    |
| 7.4.4. Allarme alta tensione                                                                                                    |                                                                                                    |
| 7.5. Impostazioni del display                                                                                                    |                                                                                                    |
| 7.5.1. Intensità della retroilluminazione                                                                                                    | 31                                                                                                    |
| 7.5.2. Retroilluminazione sempre accesa                                                                                                    | 31                                                                                                    |
| 7.5.3. Velocità di scorrimento                                                                                                    | 31                                                                                                    |
| 7.5.4 Display topological display                                                                                                    |                                                                                                    |
|                                                                                                    |                                                                                                    |
| 7.5.5. Visualizzazione della corrente                                                                                                    | 31                                                                                                    |
| 7.5.6. Visualizzazione della potenza                                                                                                    | 31                                                                                                    |
| 7.5.7. Visualizzazione degli Ah consumati                                                                                                    | 32                                                                                                    |
| 7.5.8. Visualizzazione dello stato di carica                                                                                                    | 32                                                                                                    |
| 7.5.9. Visualizzazione del tempo rimanente                                                                                                    | 32                                                                                                    |
|                                                                                                    |                                                                                                    |
| 7.6. Impostazioni varie                                                                                                    | 33                                                                                                    |
| 7.6.1. Versione software                                                                                                    | 33                                                                                                    |
| 7.6.2. Ripristina impostazioni di fabbrica                                                                                                    | 33                                                                                                    |
| 7.6.3. Azzera cronologia                                                                                                    | 33                                                                                                    |
| 7.6.4. Configurazione del blocco                                                                                                    | 33                                                                                                    |
|                                                                                                    | 24                                                                                                    |
|                                                                                                    |                                                                                                    |
|                                                                                                    |                                                                                                    |
| 7.6.6. Tensione dello shunt                                                                                                    | 34                                                                                                    |
| 7.6.6. Tensione dello shunt<br>7.6.7. Avvio sincronizzato batteria                                                                                                    | 34<br>34                                                                                                    |
| 7.6.6. Tensione dello shunt<br>7.6.7. Avvio sincronizzato batteria<br>7.7. Impostazioni aggiuntive                                                                                                    | 34<br>34<br>34                                                                                                    |
| <ul> <li>7.6.6. Tensione dello shunt</li> <li>7.6.7. Avvio sincronizzato batteria</li> <li>7.7. Impostazioni aggiuntive</li></ul>                                                                                                    | 34<br>34<br>34<br>34<br>34                                                                                                    |
| <ul> <li>7.6.6. Tensione dello shunt</li></ul>                                                                                                    | 34<br>34<br>34<br>34<br>34                                                                                                    |
| <ul> <li>7.6.6. Tensione dello shunt</li></ul>                                                                                                    | 34<br>34<br>34<br>34<br>34                                                                                                    |
| <ul> <li>7.6.6. Tensione dello shunt</li></ul>                                                                                                    | 34<br>34<br>34<br>34<br>34<br>34                                                                                                    |
| 7.6.6. Tensione dello shunt         7.6.7. Avvio sincronizzato batteria         7.7.1. Impostazioni aggiuntive         7.7.1. Ripristino cronologia         7.7.2. Ripristina codice PIN         7.7.3. Numero di serie         7.7.4. Nome personalizzato                                                                                                    | 34<br>34<br>34<br>34<br>34<br>34<br>34                                                                                                    |
| 7.6.6. Tensione dello shunt         7.6.7. Avvio sincronizzato batteria         7.7.1. Impostazioni aggiuntive         7.7.1. Ripristino cronologia         7.7.2. Ripristina codice PIN         7.7.3. Numero di serie         7.7.4. Nome personalizzato         7.7.5. Firmware                                                                                                    | 34<br>34<br>34<br>34<br>34<br>34<br>34<br>35                                                                                                    |
| <ul> <li>7.6.6. Tensione dello shunt</li></ul>                                                                                                    | 34<br>34<br>34<br>34<br>34<br>34<br>34<br>35<br>35                                                                                                    |
| <ul> <li>7.6.6. Tensione dello shunt</li></ul>                                                                                                    | 34<br>34<br>34<br>34<br>34<br>34<br>34<br>35<br>35                                                                                                    |
| <ul> <li>7.6.6. Tensione dello shunt</li></ul>                                                                                                    | 34<br>34<br>34<br>34<br>34<br>34<br>35<br>35                                                                                                    |
| 7.6.6. Tensione dello shunt         7.6.7. Avvio sincronizzato batteria         7.6.7. Avvio sincronizzato batteria         7.7.1. Impostazioni aggiuntive         7.7.1. Ripristino cronologia         7.7.2. Ripristina codice PIN         7.7.3. Numero di serie         7.7.4. Nome personalizzato         7.7.5. Firmware         7.7.6. Reimposta ai valori predefiniti                                                                                                    | 34<br>34<br>34<br>34<br>34<br>35<br>35<br>36                                                                                                    |
| 7.6.6. Tensione dello shunt         7.6.7. Avvio sincronizzato batteria         7.6.7. Avvio sincronizzato batteria         7.7.1. Impostazioni aggiuntive         7.7.1. Ripristino cronologia         7.7.2. Ripristina codice PIN         7.7.3. Numero di serie         7.7.4. Nome personalizzato         7.7.5. Firmware         7.7.6. Reimposta ai valori predefiniti         8. Capacità della batteria e coefficiente Peukert                                                                                                    | 34<br>34<br>34<br>34<br>34<br>34<br>34<br>35<br>35<br>36                                                                                                    |
| 7.6.6. Tensione dello shunt         7.6.7. Avvio sincronizzato batteria         7.7.1. Impostazioni aggiuntive         7.7.1. Ripristino cronologia         7.7.2. Ripristina codice PIN         7.7.3. Numero di serie         7.7.4. Nome personalizzato         7.7.5. Firmware         7.7.6. Reimposta ai valori predefiniti         8. Capacità della batteria e coefficiente Peukert                                                                                                    | 34<br>34<br>34<br>34<br>34<br>34<br>35<br>35<br>36                                                                                                    |
| <ul> <li>7.6.6. Tensione dello shunt</li></ul>                                                                                                    | 34<br>34<br>34<br>34<br>34<br>34<br>35<br>35<br>36<br>38                                                                                                    |
| <ul> <li>7.6.6. Tensione dello shunt</li></ul>                                                                                                    | 34<br>34<br>34<br>34<br>34<br>34<br>35<br>35<br>36<br>38                                                                                                    |
| <ul> <li>7.6.6. Tensione dello shunt</li></ul>                                                                                                    |                                                                                                    |
| <ul> <li>7.6.6. Tensione dello shunt</li></ul>                                                                                                    | 34<br>34<br>34<br>34<br>34<br>34<br>34<br>34<br>35<br>35<br>35<br>36<br>38<br>38<br>38                                                                                                    |
| <ul> <li>7.6.6. Tensione dello shunt</li></ul>                                                                                                    | 34<br>34<br>34<br>34<br>34<br>34<br>34<br>35<br>35<br>36<br>38<br>38<br>38<br>38<br>38                                                                                                    |
| <ul> <li>7.6.6. Tensione dello shunt</li></ul>                                                                                                    |                                                                                                    |
| <ul> <li>7.6.6. Tensione dello shunt</li></ul>                                                                                                    | 34<br>34<br>34<br>34<br>34<br>34<br>35<br>35<br>35<br>36<br>38<br>38<br>38<br>38<br>38<br>38<br>38<br>38<br>38<br>38<br>38<br>38<br>                                                                                                    |
| <ul> <li>7.6.6. Tensione dello shunt</li></ul>                                                                                                    | 34<br>34<br>34<br>34<br>34<br>34<br>34<br>35<br>35<br>35<br>36<br>38<br>38<br>38<br>38<br>38<br>38<br>38<br>38<br>38<br>38<br>38<br>38<br>38                                                                                                    |
| <ul> <li>7.6.6. Tensione dello shunt</li></ul>                                                                                                    | 34<br>34<br>34<br>34<br>34<br>34<br>35<br>35<br>35<br>36<br>38<br>38<br>38<br>38<br>38<br>38<br>38<br>38<br>38<br>38<br>38<br>38<br>38<br>38<br>38<br>38<br>38<br>38<br>38<br>38<br>38<br>38<br>38<br>38<br>38<br>38                                                                                                    |
| <ul> <li>7.6.6. Tensione dello shunt<br/>7.6.7. Avvio sincronizzato batteria</li> <li>7.7.1. Impostazioni aggiuntive</li> <li>7.7.1. Ripristino cronologia</li> <li>7.7.2. Ripristina codice PIN</li> <li>7.7.3. Numero di serie</li> <li>7.7.4. Nome personalizzato</li> <li>7.7.5. Firmware</li> <li>7.7.6. Reimposta ai valori predefiniti</li> </ul> 8. Capacità della batteria e coefficiente Peukert 9. Risoluzione dei problemi <ul> <li>9.1. Problemi di funzionalità</li> <li>9.1.1. L'unità non risponde</li> <li>9.1.2. Non è possibile cambiare le impostazioni di VictronConnect</li> <li>9.2. Problemi di connessione</li> <li>9.2.1. Non è possibile collegarsi tramite Bluetooth</li> <li>9.2.2. Codice PIN perso</li> <li>9.3. Letture erronee</li> </ul>                                                                                                    | 34<br>34<br>34<br>34<br>34<br>34<br>34<br>34<br>35<br>35<br>35<br>36<br>38<br>38<br>38<br>38<br>38<br>38<br>38<br>38<br>38<br>38<br>38<br>38<br>38<br>38<br>38<br>38<br>38<br>38<br>38<br>38<br>38<br>38<br>38<br>38                                                                                                    |
| <ul> <li>7.6.6. Tensione dello shunt <ul> <li>7.6.7. Avvio sincronizzato batteria</li> </ul> </li> <li>7.7. Impostazioni aggiuntive <ul> <li>7.7.1. Ripristino cronologia</li> <li>7.7.2. Ripristina codice PIN</li> <li>7.7.3. Numero di serie</li> <li>7.7.4. Nome personalizzato</li> <li>7.7.5. Firmware</li> <li>7.7.6. Reimposta ai valori predefiniti</li> </ul> </li> <li>8. Capacità della batteria e coefficiente Peukert <ul> <li>9. Risoluzione dei problemi</li> <li>9.1.1. L'unità non risponde</li> <li>9.1.2. Non è possibile cambiare le impostazioni di VictronConnect</li> <li>9.2. Problemi di connessione</li> <li>9.2.1. Non è possibile collegarsi tramite Bluetooth</li> <li>9.2.2. Codice PIN perso</li> <li>9.3.1. La corrente di carica e scarica è stata invertita</li> </ul> </li> </ul>                                                                                                    | 34<br>34<br>34<br>34<br>34<br>34<br>34<br>35<br>35<br>35<br>36<br>38<br>38<br>38<br>38<br>38<br>38<br>38<br>38<br>38<br>38<br>38<br>38<br>38<br>38<br>38<br>38<br>                                                                                                    |
| <ul> <li>7.6.6. Tensione dello shunt <ul> <li>7.6.7. Avvio sincronizzato batteria</li> </ul> </li> <li>7.7. Avvio sincronizzato batteria</li> <li>7.7.1. Ripristino cronologia</li> <li>7.7.2. Ripristino codice PIN</li> <li>7.7.3. Numero di serie</li> <li>7.7.4. Nome personalizzato</li> <li>7.7.5. Firmware</li> <li>7.7.6. Reimposta ai valori predefiniti</li> </ul> <li>8. Capacità della batteria e coefficiente Peukert <ul> <li>9. Risoluzione dei problemi</li> <li>9.1. Problemi di funzionalità</li> <li>9.1.1. L'unità non risponde</li> <li>9.1.2. Non è possibile cambiare le impostazioni di VictronConnect</li> <li>9.2. Problemi di connessione</li> <li>9.2.1. Non è possibile collegarsi tramite Bluetooth</li> <li>9.2.2. Codice PIN perso</li> <li>9.3. Letture erronee</li> <li>9.3.2. Lettura incompleta della corrente</li> </ul></li>                                                                                                    |                                                                                                    |
| <ul> <li>7.6.6. Tensione dello shunt <ul> <li>7.6.7. Avvio sincronizzato batteria</li> </ul> </li> <li>7.7. Avvio sincronizzato batteria</li> <li>7.7.1. Ripristino cronologia</li> <li>7.7.2. Ripristino cologe PIN</li> <li>7.7.3. Numero di serie</li> <li>7.7.4. Nome personalizzato</li> <li>7.7.5. Firmware</li> <li>7.7.6. Reimposta ai valori predefiniti</li> </ul> <li>8. Capacità della batteria e coefficiente Peukert <ul> <li>9. Risoluzione dei problemi</li> <li>9.1. Problemi di funzionalità</li> <li>9.1.1. L'unità non risponde</li> <li>9.1.2. Non è possibile cambiare le impostazioni di VictronConnect</li> <li>9.2. Problemi di connessione <ul> <li>9.2.1. Non è possibile collegarsi tramite Bluetooth</li> <li>9.2.2. Codice PIN perso</li> <li>9.3.1. La corrente di carica e scarica è stata invertita</li> <li>9.3.2. Letture and tella corrente</li> <li>9.3.3. Appare una lettura della corrente ma non c'è flusso di corrente</li> </ul> </li> </ul></li>                                                                                                    | 34<br>34<br>34<br>34<br>34<br>34<br>35<br>35<br>35<br>36<br>38<br>38<br>38<br>38<br>38<br>38<br>38<br>38<br>38<br>38<br>38<br>38<br>38<br>38<br>38<br>38<br>38<br>38<br>38<br>38<br>38<br>38<br>38<br>38<br>38<br>38<br>38<br>38<br>38<br>38<br>38<br>38<br>38<br>38<br>38<br>                                                                                                    |
| <ul> <li>7.6.6. Tensione dello shunt <ul> <li>7.6.7. Avvio sincronizzato batteria</li> </ul> </li> <li>7.7.1. Impostazioni aggiuntive <ul> <li>7.7.1. Ripristina conlogia</li> <li>7.7.2. Ripristina codice PIN</li> <li>7.7.3. Numero di serie</li> <li>7.7.4. Nome personalizzato</li> <li>7.7.5. Firmware</li> <li>7.7.6. Reimposta ai valori predefiniti</li> </ul> </li> <li>8. Capacità della batteria e coefficiente Peukert <ul> <li>9.1. Problemi di funzionalità <ul> <li>9.1.1. L'unità non risponde</li> <li>9.1.2. Non è possibile cambiare le impostazioni di VictronConnect</li> <li>9.2. Problemi di connessione <ul> <li>9.2. Codice PIN perso</li> <li>9.3. Letture erronee</li> <li>9.3.1. La corrente di carica e scarica è stata invertita</li> <li>9.3.2. Lettura incompleta della corrente <ul> <li>9.3.4. Lettura erronea della corrente ma non c'è flusso di corrente</li> <li>9.3.4. Lettura encome della carica</li> </ul> </li> </ul></li></ul></li></ul></li></ul>                                                                                                    | 34<br>34<br>34<br>34<br>34<br>34<br>35<br>35<br>35<br>36<br>38<br>38<br>38<br>38<br>38<br>38<br>38<br>38<br>38<br>38<br>38<br>38<br>38<br>38<br>38<br>38<br>38<br>38<br>38<br>38<br>38<br>38<br>39<br>39<br>39<br>39<br>30<br>30<br> |
| <ul> <li>7.6.6. Tensione dello shunt <ul> <li>7.6.7. Avvio sincronizzato batteria</li> </ul> </li> <li>7.7.1. Ripristina conice PIN <ul> <li>7.7.2. Ripristina codice PIN</li> <li>7.7.3. Numero di serie</li> <li>7.7.4. Nome personalizzato</li> <li>7.7.5. Firmware</li> <li>7.7.6. Reimposta ai valori predefiniti</li> </ul> </li> <li>8. Capacità della batteria e coefficiente Peukert <ul> <li>9. Risoluzione dei problemi</li> <li>9.1. Problemi di funzionalità</li> <li>9.1.1. L'unità non risponde</li> <li>9.1.2. Non è possibile cambiare le impostazioni di VictronConnect</li> <li>9.2. Problemi di connessione <ul> <li>9.2.1. Non è possibile collegarsi tramite Bluetooth</li> <li>9.2.2. Codice PIN perso</li> <li>9.3. Letture erronee</li> <li>9.3.1. La corrente di carica e scarica è stata invertita</li> <li>9.3.2. Lettura incompleta della corrente</li> <li>9.3.3. Appare una lettura della corrente ma non c'è flusso di corrente</li> <li>9.3.4. Lettura erronea dello stato della carica</li> <li>9.3.5. Mance stato della carica</li> </ul> </li> </ul></li></ul> | 34<br>34<br>34<br>34<br>34<br>34<br>34<br>35<br>35<br>35<br>36<br>38<br>38<br>38<br>38<br>38<br>38<br>38<br>38<br>38<br>38<br>38<br>38<br>38<br>38<br>38<br>38<br>38<br>38<br>38<br>38<br>39<br>39<br>39<br>39                                                                                                    |

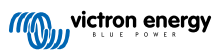

| 9.3.6. Lo stato della carica non raggiunge il 100 %                                               | 40              |
|---------------------------------------------------------------------------------------------------|-----------------|
| 9.3.7. Lo stato della carica mostra sempre 100 %                                                  | 41              |
| 9.3.8. Lo stato della carica non aumenta abbastanza velocemente o troppo veloce durante la carica | 41              |
| 9.3.9. Lettura erronea tensione batteria                                                          | 41              |
| 9.3.10. Problemi di sincronizzazione                                                              | 41              |
| <b>10. Dati tecnici</b>                                                                           | <b>42</b><br>42 |
| 11. Appendice                                                                                     | 43              |
| 11.1. Dimensioni dell'unità di testa BMV<br>11.2. Dimensioni dello shunt                          | 43<br>44        |
|                                                                                                   |                 |

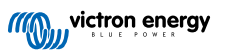

### 1. Misure di sicurezza

### 1.1. Precauzioni generali sicurezza

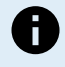

Leggere attentamente questo manuale. Contiene importanti istruzioni da seguire accuratamente durante l'installazione, il funzionamento e la manutenzione.

Conservare queste istruzioni per future consultazioni riguardo funzionamento e manutenzione.

### 1.2. Avvertenze di sicurezza per la batteria

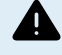

Lavorare in prossimità di una batteria piombo-acido è pericoloso. Durante il funzionamento, le batterie possono generare gas esplosivi. Non fumare né generare scintille o fiamme in prossimità di una batteria. Garantire una ventilazione adeguata intorno alla batteria.

Indossare occhiali e indumenti protettivi. Evitare di toccarsi gli occhi mentre si lavora vicino alle batterie. Lavarsi le mani al termine dell'operazione.

Se l'acido della batteria entra in contatto con la pelle o con gli indumenti, lavare immediatamente con acqua e sapone. Se l'acido entra in contatto con gli occhi, sciacquarli immediatamente con acqua corrente fredda per almeno 15 minuti e rivolgersi subito al medico.

Prestare attenzione quando si usano attrezzi metallici in prossimità di batterie. La caduta di un attrezzo metallico su una batteria potrebbe causarne il cortocircuito ed eventualmente l'esplosione.

Non indossare oggetti metallici come anelli, bracciali, collane e orologi quando si lavora con una batteria. Una batteria può produrre una corrente di cortocircuito sufficiente a provocare la fusione di tali oggetti, causando gravi ustioni.

### 1.3. Trasporto e magazzinaggio

Stoccare il prodotto in un ambiente asciutto.

Stoccare questo prodotto a una temperatura compresa tra -40 °C e +60 °C.

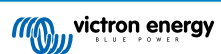

### 2. Introduzione

### 2.1. Monitor della batteria

Il BMV-700 è un monitor della batteria. Misura la tensione e la corrente della batteria. In base a tali misurazioni, calcola lo stato di carica della batteria e il tempo rimanente. Tiene anche traccia della cronologia dei dati, come scarica massima, scarica media e numero di cicli di carica e scarica.

Tutti i parametri della batteria monitorati possono essere letti e le impostazioni possono essere modificate tramite il display e i quattro pulsanti.

Può collegarsi alla app VictronConnect tramite Bluetooth o USB. La app VictronConnect si può utilizzare per leggere tutti i parametri della batteria monitorati o per cambiare le impostazioni. Perché possa collegarsi tramite Bluetooth è necessario un dongle VE.Direct Bluetooth Smart opzionale. Per il collegamento tramite USB è necessaria un'interfaccia VE.Direct a USB opzionale.

Se il monitor della batteria è collegato a un dispositivo GX, come il Cerbo GX o il ColorControl GX, è possibile monitorare la batteria localmente mediante il dispositivo GX o da remoto, tramite il portale VRM.

Se collegato ad altri prodotti Victron tramite il collegamento in rete VE.Smart, il monitor della batteria può fornire via Bluetooth dati in tempo reale sulla batteria, come tensione e corrente, ai caricabatterie solari Victron e ad alcuni caricabatterie CA.

### 2.2. Perché è importante controllare la batteria?

Le batterie sono utilizzate in diverse applicazioni, soprattutto per immagazzinare energia per un uso successivo. Ma quanta energia viene immagazzinata nella batteria? Impossibile dirlo semplicemente guardandola. La vita utile delle batterie dipende da molti fattori. La durata delle batterie si può ridurre a causa di cariche insufficienti o eccessive, scariche eccessive, correnti di carica o di scarica eccessive e a causa di una temperatura ambiente troppo elevata. Il monitoraggio della batteria mediante un monitor fornisce all'utente un importante riscontro, che gli permette, se necessario, di mettere in pratica le opportune misure correttive. Ciò allungherà la vita utile della batteria e il monitor della batteria sarà presto ammortizzato.

### 2.3. Dimensioni

Il monitor della batteria è disponibile in un'unica dimensione ed è dotato di uno Shunt da 500 A. Tuttavia, è possibile usarlo con shunt maggiori, fino a 9999 A. Tali shunt non sono compresi. Per shunt da 1000 A, 2000 A o 6000 A, vedere la Pagina prodotto dello Shunt.

### 2.4. La app VictronConnect

L'app VictronConnect può essere utilizzata per monitorare e configurare il monitor della batteria. Tenere presente che la configurazione tramite l'app VictronConnect è più semplice di quella effettuata tramite l'unità di testa del monitor della batteria.

La app VictronConnect si può collegare al monitor della batteria tramite:

- Bluetooth, mediante il dongle VE.Direct Bluetooth Smart opzionale.
- · USB, mediante l'interfaccia VE.Direct a USB opzionale.
- Da remoto, tramite un dispositivo GX e il portale VRM.

#### La app VictronConnect è disponibile per le seguenti piattaforme:

- · Android.
- · Apple iOS (tenere presente che non supporta USB, è disponibile solo per connessione tramite Bluetooth).
- · MacOs.
- · Windows (tenere presente che non supporta Bluetooth, è disponibile solo per connessione tramite USB).

La app VictronConnect si può scaricare dai negozi di app, dalla pagina prodotto di VictronConnect o scansionando il seguente codice QR.

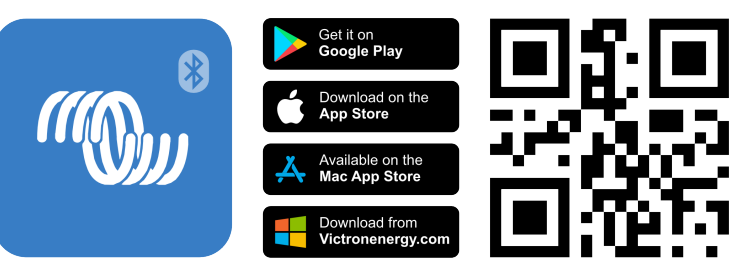

### 2.5. Accessori

In base alla configurazione specifica, potrebbero essere necessari questi elementi opzionali:

- Dispositivo GX, come un Cerbo GX: per il monitoraggio da sistema e/o da remoto.
- Cavo VE.Direct: per collegare il monitor della batteria al dispositivo GX.
- Interfaccia VE.Direct a USB: per collegare il monitor della batteria a un dispositivo GX o alla app VictronConnect tramite USB.
- Dongle VE.Direct Bluetooth Smart: per dotare il monitor della batteria della funzione Bluetooth.
- Carcassa per montaggio a muro del BMV o del MPPT Control: da usare quando non è possibile eseguire il montaggio a pannello dell'unità di testa del monitor della batteria.
- Carcassa per montaggio a muro del BMV e del Color Control GX: per montare a muro l'unità di testa del monitor della batteria e un Color Control GX nella stessa carcassa.
- Cavo UTP RJ12: da usare se il cavo RJ12 da 10 m (32 piedi) in dotazione (che si trova tra lo shunt e l'unità di testa) è troppo lungo o troppo corto. Questi cavi sono disponibili in varie lunghezze, da 30 cm a 30 metri (da 1 a 98 piedi).

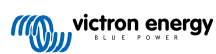

## 3. Installazione

### 3.1. Cosa contiene la confezione?

| BMV-700 unità di testa con manicotto di raccordo.         |                                                         |
|-----------------------------------------------------------|---------------------------------------------------------|
| Shunt 500 A                                               |                                                         |
| Cavo rosso con fusibile da 1 A e lungo 1,5 m (59").       |                                                         |
| Cavo UTP RJ12 da 10 m (33 piedi).                         |                                                         |
| Piastra frontale quadrata con una flangia di<br>raccordo. |                                                         |
| Busta con 4 piccole viti.                                 | T                                                       |
| Guida di installazione rapida.                            |                                                         |
| Adesivo con numero di serie dei ricambi.                  | NTITIE 1 TH THITTE<br>SN-HC122456789<br>FUKC01122456769 |

### 3.2. Montaggio dello shunt

Lo shunt è omologato in classe IP21: ciò significa che non è impermeabile e deve essere montato in un luogo asciutto.

Lo shunt è dotato di due fori da 5,5 mm per il montaggio, siti sulla sua base. I fori si possono usare per avvitare o imbullonare lo shunt su una superficie dura (tenere presente che queste viti non sono in dotazione).

Per sapere dove si trovano esattamente i fori di montaggio, vedere i disegni quotati [44] nell'appendice di questo manuale.

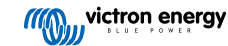

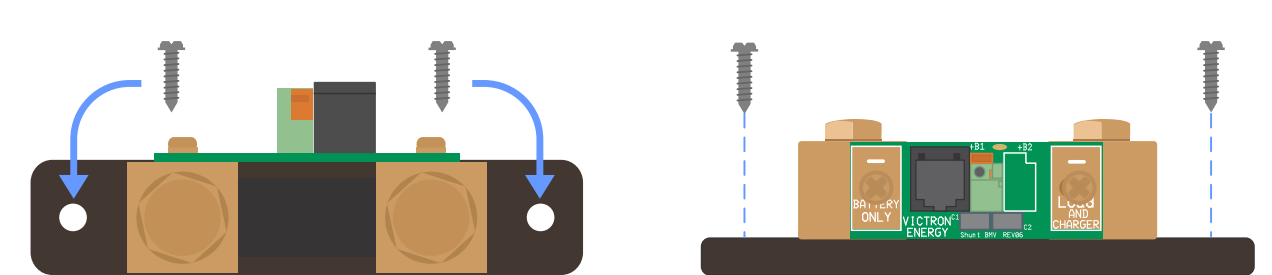

Vista superiore dello shunt con indicazione dei fori di montaggio e vista laterale dello shunt con indicazione della modalità di montaggio.

### 3.3. Montaggio dell'unità di testa

L'unità di testa può essere montata in vari modi:

- A. A pannello: l'unità di testa è fissata sul retro di un pannello.
- B. A pannello: l'unità di testa è fissata sul davanti di un pannello.
- C. A muro: mediante una carcassa per montaggio a muro opzionale.

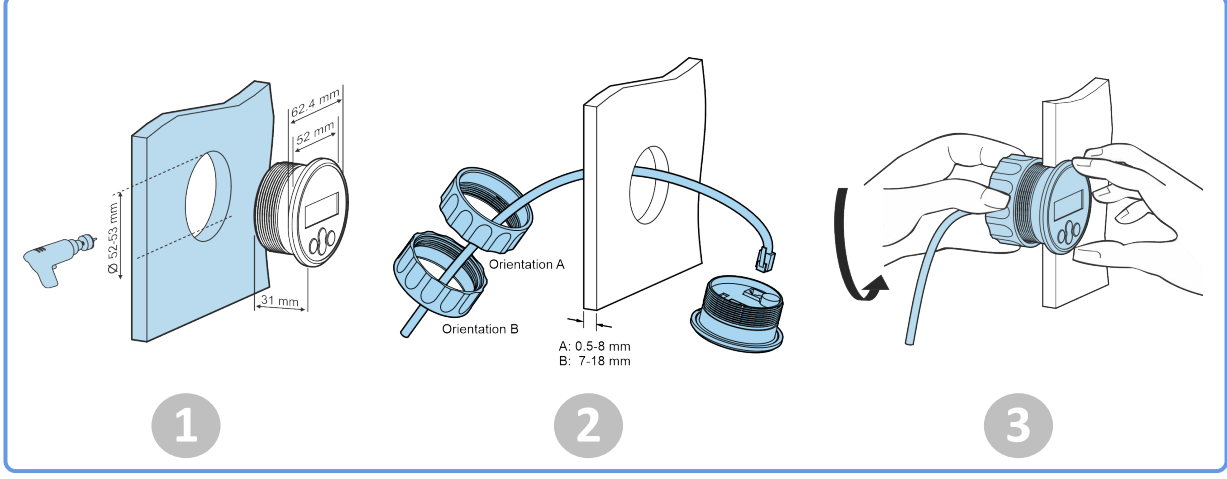

Metodo di montaggio A.

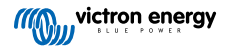

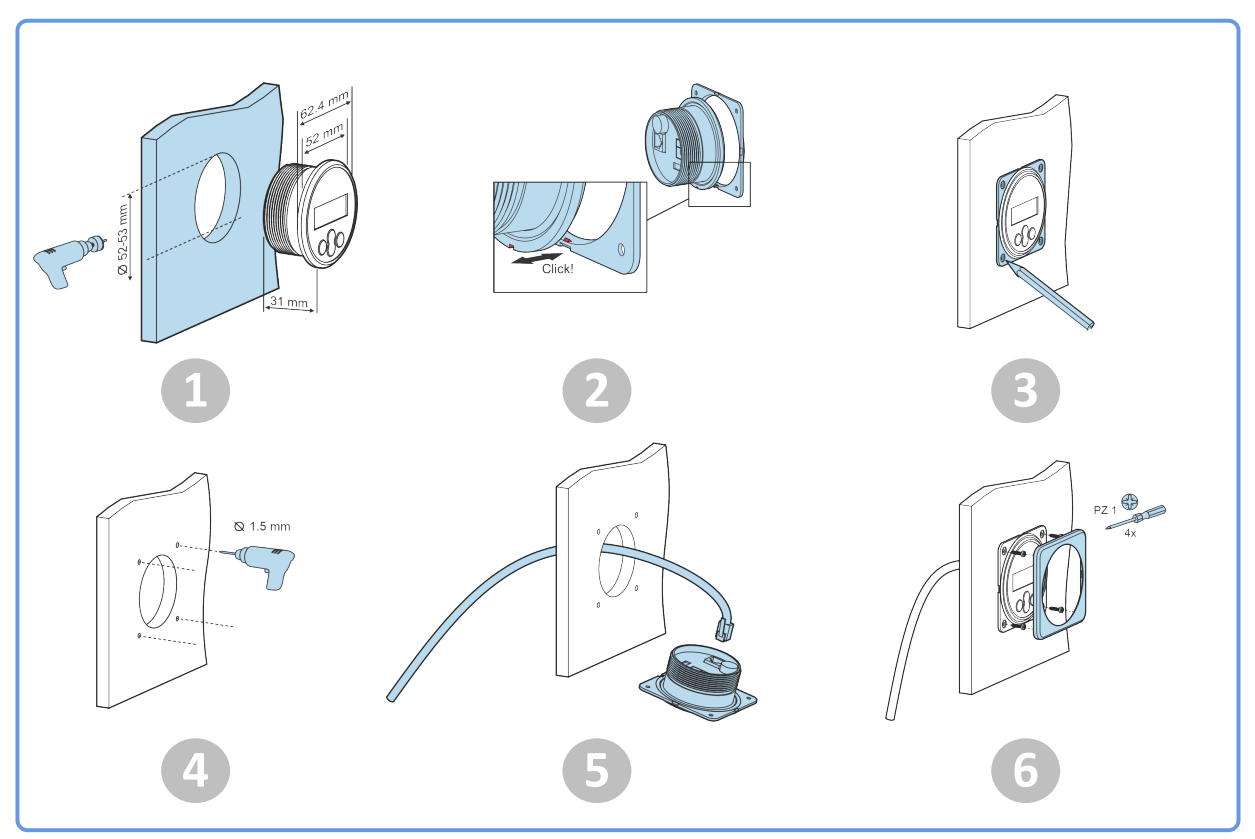

Metodo di montaggio B.

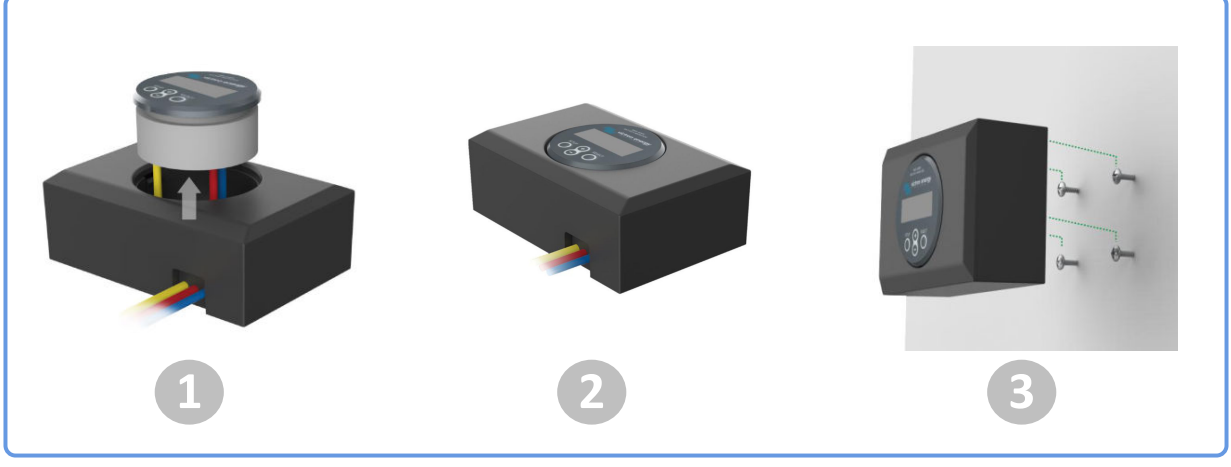

Metodo di montaggio C.

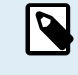

Per avere le istruzioni di montaggio complete, vedere i manuali di installazione a parete nelle pagine prodotto della Carcassa per montaggio a muro del BMV e del MPPT Control oppure della Carcassa per montaggio a muro del BMV e del Color Control GX.

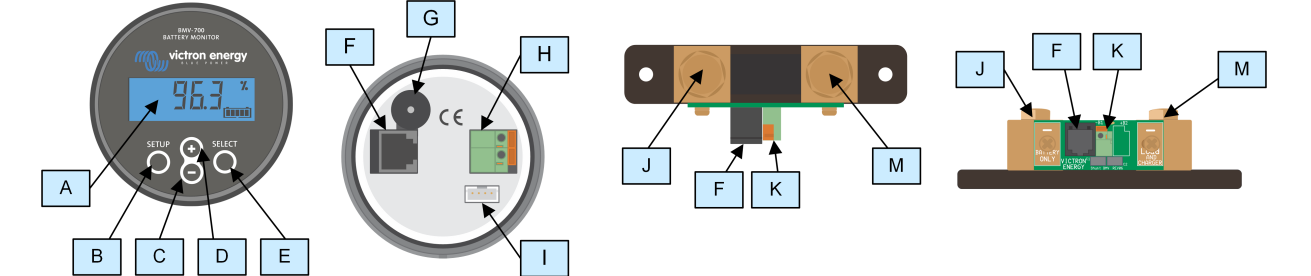

### 3.4. Panoramica dei collegamenti

| # | Nome                              | Tipo di terminale      |
|---|-----------------------------------|------------------------|
| A | Display                           | -                      |
| В | Pulsante di configurazione        | -                      |
| С | Pulsante verso il basso           | -                      |
| D | Pulsante verso l'alto             | -                      |
| E | Pulsante di selezione             | -                      |
| F | Connettore RJ12                   | Morsetto RJ2           |
| G | Cicalino                          | -                      |
| Н | Connettore del relè programmabile | Connettore a pressione |
| I | Connettore VE.Direct              | Morsetto VE.Direct     |
| J | Collegamento negativo di batteria | Bullone M10            |
| K | Collegamento positivo di batteria | Connettore a pressione |
| М | Collegamento negativo del carico  | Bullone M10            |

### 3.5. Connessioni elettriche di base

Procedura di connessione:

1. Collegare il morsetto negativo della batteria al bullone M10 sul lato "BATTERY ONLY" dello shunt. Serrare il bullone dello shunt con una coppia massima di 21 Nm.

Tenere presente che non devono essere presenti altre connessioni su questo lato dello shunt o nel morsetto negativo della batteria. Qualsiasi carico o caricabatterie collegato qui sarà escluso dal calcolo dello stato di carica della batteria.

- Collegare il polo negativo dell'impianto elettrico al bullone M10 sul lato "LOAD AND CHARGER" dello shunt. Serrare il bullone dello shunt con una coppia massima di 21 Nm. Assicurarsi che il polo negativo di tutti i carichi CC, inverter, caricabatterie, caricabatterie solari e di altre sorgenti di carica sia connesso "dopo" lo shunt.
- 3. Collegare il pin a ghiera del cavo rosso con fusibile allo shunt, inserendo il pin nel morsetto "+B1".
- 4. Collegare il terminale ad occhiolo M10 del cavo rosso con fusibile al morsetto positivo della batteria.
- 5. Collegare lo shunt all'unità di testa tramite il cavo RJ12. Inserire un'estremità del cavo RJ12 nel morsetto RJ12 dello shunt e l'altra estremità nel morsetto RJ12 sul retro dell'unità di testa.

Ora il monitor della batteria è alimentato. Il display è attivo

Per essere perfettamente funzionante, il monitor della batteria deve essere configurato; vedere il capitolo Configurazione [10].

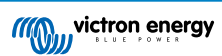

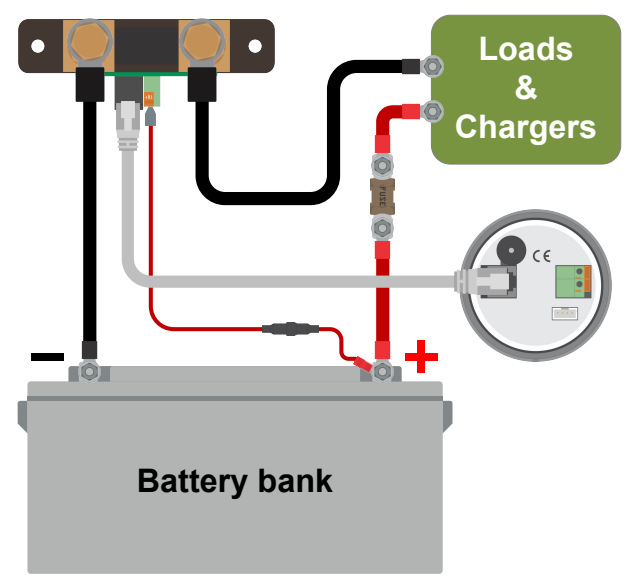

Installazione di base del monitor della batteria.

### 3.6. Relè programmabile

Il monitor della batteria è dotato di un relè programmabile. Tale relè può essere utilizzato come relè di allarme, per avviare un generatore o per altre applicazioni. Per ulteriori informazioni sulle varie modalità del relè e su come configurarlo, consultare il capitolo Impostazioni del relè [28].

Un esempio di utilizzo del relè consiste nell'avvio un generatore quando lo stato di carica delle batterie si abbassa troppo e nell'arresto del generatore quando le batterie sono state ricaricate.

Per difetto, il relè è impostato per attivarsi quando lo stato di carica della batteria scende al di sotto del 50 % e per disattivarsi quando lo stato di carica della batteria risale al 90 %. Tuttavia, il relè può essere configurato per attivarsi anche in base ad altre condizioni, come la tensione della batteria.

Il relè possiede 2 contatti: COM (comune) e NO (normalmente aperto), che si trovano sul retro dell'unità di testa.

Quando il contatto del relè è aperto, la bobina è diseccitata; non c'è contatto tra COM e NO. Quando il relè è eccitato, si chiude e si crea un contatto tra COM e NO. La funzione del relè può essere invertita: da diseccitato diventa eccitato e viceversa. Vedere l'impostazione Invertire relè [28].

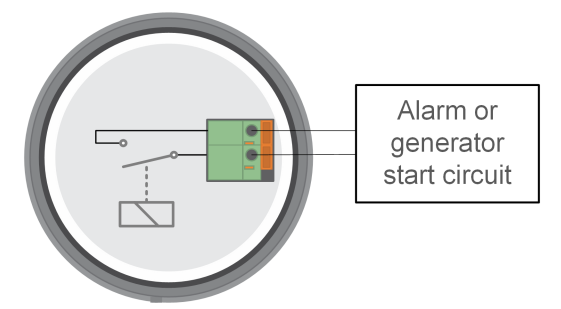

Schema di cablaggio interno del monitor della batteria con il relè in stato di diseccitazione collegato a un circuito esterno di allarme o di avvio del generatore.

### 3.7. Uso di shunts alternativi

Il monitor della batteria viene fornito con uno shunt da 500 A, 50 mV. Tale shunt è indicato per la maggior parte delle applicazioni. Tuttavia, se si prevedono correnti di sistema superiori a 500 A, sarà necessario uno shunt più grande.

Il monitor della batteria può essere configurato per funzionare con un'ampia gamma di shunt. Si possono utilizzare shunt fino a 9999 A e fino a 75 mV. Per una selezione di shunt più grandi, ad esempio da 1000 A, 2000 A o 6000 A, consultare la pagina prodotto dello shunt.

Se si utilizza uno shunt diverso da quello fornito con il monitor della batteria, procedere come segue:

- 1. Svitare il circuito stampato dallo shunt.
- 2. Montare il circuito stampato sul nuovo shunt e assicurarsi che si stabilisca un buon contatto elettrico tra il circuito stampato e lo shunt.

- 3. Collegare il nuovo shunt all'impianto elettrico e all'unità di testa del monitor della batteria come illustrato nel capitolo Connessioni elettriche di base [7]. Prestare particolare attenzione all'orientamento del circuito stampato dello shunt rispetto ai collegamenti della batteria e del carico.
- 4. Seguire la procedura guidata di configurazione; vedere il capitolo Procedura guidata di configurazione [10].
- Dopo aver completato la procedura guidata di configurazione, impostare la corrente e la tensione corrette dello shunt in base alle impostazioni di Corrente dello shunt [34] e Tensione dello shunt [34].
- 6. Se il monitor della batteria rileva una corrente diversa da zero anche quando non è presente alcun carico e la batteria non si sta caricando, calibrare la lettura della corrente zero mediante l'impostazione Calibrazione della corrente zero [27].

### 3.8. Collegamento del dispositivo GX

Se il sistema comprende un dispositivo GX, come un Cerbo GX, il monitor della batteria può essere collegato a tale dispositivo mediante un cavo VE.Direct o un'interfaccia VE.Direct a USB.

Dopo averlo collegato, il dispositivo GX si può usare per leggere tutti i parametri monitorati della batteria. Per ulteriori informazioni, vedere il capitolo Collegamento a un dispositivo GX e al portale VRM [22].

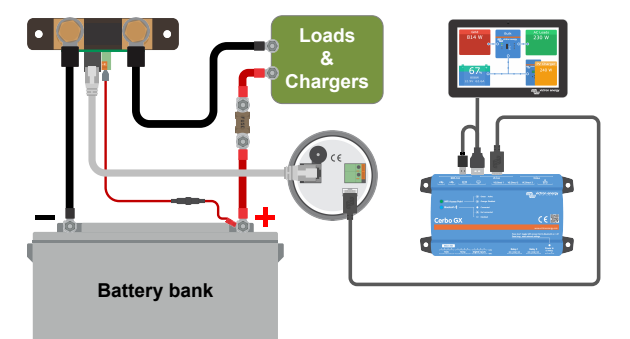

Il monitor della batteria è collegato a un Cerbo GX e a uno schermo GX Touch.

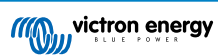

### 4. Configurazione

Dopo aver eseguito i collegamenti elettrici ed aver acceso il monitor della batteria, quest'ultimo deve essere configurato in modo che sia compatibile con l'impianto in cui si usa.

Tale configurazione si effettua mediante i tasti che si trovano sull'unità di testa del monitor della batteria oppure, più semplicemente, mediante la app VictronConnect Tenere presente che è necessario un dongle VE.Direct Bluetooth Smart oppure una interfaccia VE.Direct a USB.

Questo capitolo spiega come configurare il monitor della batteria definendo le impostazioni di base. Vedere il capitolo Tutte le funzioni e le impostazioni [24] per conoscere tutte le impostazioni e le caratteristiche.

### 4.1. Procedura guidata di configurazione

Il monitor della batteria avvia automaticamente la procedura guidata di configurazione alla prima accensione o dopo un ripristino di fabbrica. La procedura guidata deve essere completata prima di effettuare qualsiasi altra impostazione.

- 1. Il display mostra il testo scorrevole "capacità della batteria": better y [appl] Ly
- 2. Premere un pulsante qualsiasi per accedere alla procedura guidata di configurazione. Il testo scorrevole si interrompe e viene visualizzato il valore predefinito della capacità della batteria DDD III (200 Ah) con la prima cifra lampeggiante.
- Utilizzare i pulsanti + e per impostare la prima cifra del valore di capacità della batteria. Utilizzare preferibilmente il valore di capacità della batteria di 20 ore (C20). Per ulteriori informazioni sulla capacità della batteria, consultare il capitolo Capacità della batteria e coefficiente Peukert [36].
- 4. Premere SELECT per impostare la cifra successiva in modo analogo. Ripetere questo passaggio fin quando non appare la capacità della batteria voluta.
- 5. Premere SELECT per memorizzare il valore. Un breve segnale acustico conferma l'operazione.

Se si deve eseguire una correzione, premere nuovamente SELECT e ripetere i passi precedenti.

6. Premere i pulsanti SETUP, + o - per terminare la procedura guidata e passare alla normale modalità operativa.

Appena completata la procedura guidata di configurazione, il monitor della batteria rileverà automaticamente la tensione nominale del sistema di batterie. Per i dettagli e le limitazioni del rilevamento automatico della tensione, vedere il capitolo successivo Rilevamento automatico della tensione [10].

Il monitor della batteria è pronto per l'uso. È ora configurato per un sistema medio con batterie GEL, AGM o piombo-acido con liquido elettrolita. Sono necessarie ulteriori configurazioni del monitor della batteria se il sistema contiene una batteria con chimica diversa, come quella al litio, o se sono necessarie altre impostazioni specifiche del sistema. Vedere il capitolo Tutte le funzioni e le impostazioni [24].

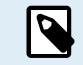

Se la procedura guidata di configurazione non viene visualizzata, ovvero non appare il testo scorrevole, è possibile riattivarla eseguendo un ripristino del monitor della batteria. A tale fine: premere contemporaneamente il tasto SETUP e il tasto SELECT per 3 secondi. In questo modo si ripristinano le impostazioni di fabbrica del monitor della batteria.

Tenere presente che i valori di fabbrica possono essere ripristinati solo se l'impostazione Configurazione del blocco [33] si trova in OFF.

### 4.2. Rilevamento automatico della tensione

Il monitor della batteria si regolerà automaticamente sulla tensione nominale del banco batterie. Ciò avviene subito dopo il completamento della procedura guidata di configurazione. La seguente tabella mostra come viene determinata la tensione nominale e su quale tensione nominale della batteria viene impostato automaticamente il monitor della batteria. Per ulteriori informazioni, vedere il capitolo Impostazione valore tensione caricata [13].

| Tensione misurata | Tensione nominale presunta |
|-------------------|----------------------------|
| < 18 V            | 12 V                       |
| 18 - 36 V         | 24 V                       |
| > 36 V            | 48 V                       |

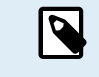

Si noti che il monitor della batteria non è in grado di rilevare una tensione nominale di 32 V. Se il monitor della batteria viene utilizzato con un banco batterie da 32 V, la tensione caricata deve essere impostata manualmente tramite l'impostazione Tensione caricata [25].

### 4.3. Come cambiare le impostazioni

#### 4.3.1. Impostazioni tramite l'unità di testa

Utilizzare i pulsanti del display per accedere e navigare nel menù delle impostazioni. Ogni impostazione ha un numero e un nome. Ad esempio: "01 - Capacità della batteria". L'elenco completo di tutte le impostazioni della batteria e il numero corrispondente si trovano nel capitolo Tutte le funzioni e le impostazioni [24].

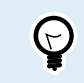

È anche possibile (è più semplice) regolare le impostazioni del monitor della batteria tramite la app VictronConnect. Vedere il capitolo La app VictronConnect [12] per sapere come fare.

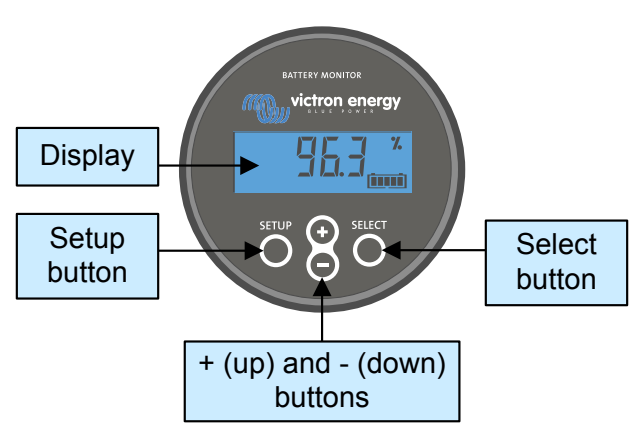

Display e pulsanti dell'unità di testa del BMV.

Per accedere al menù delle impostazioni e cambiarle:

| 1 | Entrare nel menù principale.                                            | MAIN  |
|---|-------------------------------------------------------------------------|-------|
| 2 | Premere SETUP per due secondi, per entrare nel menù impostazioni.       |       |
| 3 | Appare il primo elemento delle impostazioni 01-Capacità della batteria. | SETUP |
| 4 | Utilizzare i pulsanti + e - per spostarsi all'elemento desiderato.      |       |
| 5 | Premere SELECT per entrare nell'elemento delle impostazioni.            |       |
| 6 | Utilizzare i pulsanti SELCT e + e – per personalizzare l'impostazione.  | SETUP |
| 7 | Premere SETUP per tornare al menù impostazione.                         |       |
| 8 | Entrare nell'impostazione successiva premendo i pulsanti + o –.         |       |

9

Dopo aver regolato tutte le impostazioni, premere SETUP per uscire dal menù impostazioni e tornare alla modalità normale.

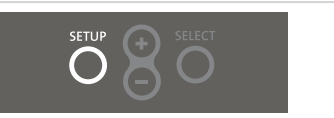

#### 4.3.2. La app VictronConnect

La app VictronConnect si può usare per cambiare tutte le impostazioni e per aggiornare il firmware.

Modalità di connessione del monitor della batteria:

- Localmente, tramite USB e l'interfaccia VE.Direct a USB collegata alla porta VE.Direct.
- Localmente, tramite Bluetooth e il dongle VE.Direct Bluetooth Smart collegato alla porta VE.Direct.
- Da remoto, tramite un dispositivo GX, utilizzando la funzione "Remoto" di VictronConnect. Per ulteriori informazioni, consultare il capitolo VictronConnect-Remoto nel manuale dell'app VictronConnect.

Come collegare la app VictronConnect al monitor della batteria:

- · Aprire la app VictronConnect.
- · Assicurarsi che il monitor della batteria sia acceso.
- · Cercare il monitor della batteria nell'elenco dispositivi nella scheda "Locale" o "VRM".
- · Cliccare sul monitor della batteria.
- In caso di connessione tramite Bluetooth: inserire il codice PIN predefinito: 000000. Dopo aver inserito il codice PIN per difetto la app VictronConnet richiederà di cambiare tale codice. Ciò serve a prevenire future connessioni non autorizzate. È raccomandabile cambiare il codice PIN durante la prima installazione.

Per vedere e/o cambiare le impostazioni del monitor della batteria, entrare nella pagina impostazioni cliccando sull'icona a forma di ingranaggio 🌩, sita in alto a destra della schermata home.

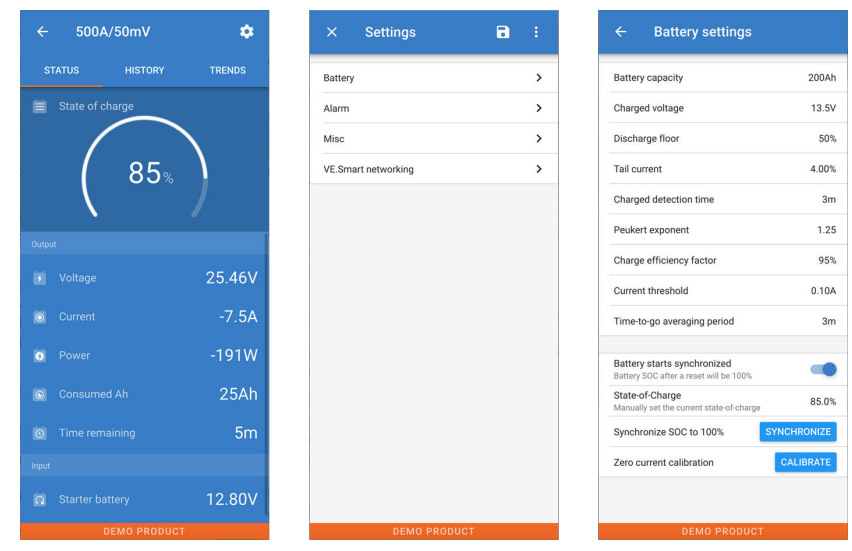

Schermate di monitoraggio e impostazione del monitor della batteria nell'app VictronConnect.

Tenere presente che questo manuale si occupa solamente degli elementi specifici del monitor della batteria. Per informazioni più generali sulla app VictronConnect, tipo come utilizzarla, da dove scaricarla o come collegarsi, vedere la pagina prodotto della app VictronConnect e il relativo manuale.

### 4.4. Aggiornamento del firmware

Durante una nuova installazione è raccomandabile aggiornare il firmware del monitor della batteria. Se è disponibile una nuova versione del firmware, la app VictronConnect lo notifica non appena si stabilisce una connessione con il monitor della batteria stesso.

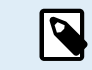

Tenere presente che il firmware può essere aggiornato solo tramite l'app VictronConnect. L'app deve essere aggiornata per poter accedere al firmware più recente.

Per verificare se il firmware è aggiornato o per aggiornarlo manualmente, collegarsi al monitor della batteria mediante la app VictronConnect e seguire questi passi:

- Entrare nelle impostazioni del prodotto, cliccando sul simbolo dell'ingranaggio 🌣 in alto a destra della schermata dello stato del prodotto.
- Cliccare sul simbolo dei "3 puntini" : nell'angolo in alto a destra della schermata delle impostazioni.
- · Selezionare "Informazioni del prodotto" dal menù emergente.
- Sarà visualizzata la versione del firmware. Si indica se è l'ultima versione del firmware (o meno). Se è disponibile una versione più recente del firmware, appare un pulsante di "UPDATE" (aggiorna).
- Per aggiornare il firmware, premere il pulsante "UPDATE".

### 4.5. Impostazioni essenziali

Le impostazioni per difetto del monitor della batteria sono fatte su misura per le batterie piombo-acido, come AGM, GEL, OPzV o OPzS.

La maggior parte delle impostazioni per difetto possono rimanere tali. Ma ci sono alcune impostazioni che devono essere cambiate. Queste sono:

- · Capacità della batteria.
- Tensione caricata.
- · Stato di carica o avvio sincronizzazione.

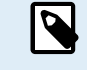

Se si usano batterie al litio (o batterie con composizioni chimiche a diverse), si dovranno cambiare anche altre impostazioni.

Per prima cosa, configurare i parametri essenziali come descritto in questo paragrafo e poi vedere il paragrafo successivo per le impostazioni speciali delle batterie al litio.

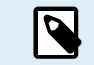

Per ulteriori informazioni su queste ed altre impostazioni, vedere il capitolo Tutte le funzioni e le impostazioni [24].

#### 4.5.1. Configurazione dell'impostazione capacità della batteria

Nella app VictronConnect vedere: Impostazioni > Batteria.

Tramite l'unità di testa, vedere: Menù configurazione > Impostazione 01 - Capacità della batteria.

Il monitor batteria è impostato per difetto a 200 Ah. Cambiare questo valore per farlo coincidere con la capacità della batteria. Per le batterie al piombo-acido raccomandiamo di inserire un valore di 20 ore (C20).

#### 4.5.2. Impostazione valore tensione caricata

Nella app VictronConnect vedere: Impostazioni > Batteria > Tensione caricata.

Tramite l'unità di testa, vedere: Menù configurazione > Impostazione 02 - Tensione caricata.

Sebbene il monitor della batteria rilevi automaticamente la tensione, è buona prassi controllare se l'impostazione è stata correttamente stabilita.

Questi sono i valori raccomandati della "Tensione caricata" per le batterie piombo-acido:

| Tensione nominale della batteria | Impostazione raccomandata della tensione caricata |
|----------------------------------|---------------------------------------------------|
| 12 V                             | 13,2 V                                            |
| 24 V                             | 26,4 V                                            |
| 36 V                             | 39,6 V                                            |
| 48 V                             | 52,8 V                                            |

Per ulteriori informazioni, vedere anche il capitolo Tensione caricata [25].

#### 4.5.3. Impostazione stato di carica

Nella app VictronConnect, vedere: Impostazioni > Batteria > Avvio sincronizzato batteria.

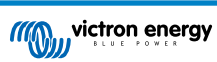

Tramite l'unità di testa, vedere: Menù configurazione > Impostazione 70 - Avvio sincronizzato.

Se è impostato su ON, il monitor della batteria si considererà sincronizzato quando si accende, pertanto indica uno stato di carica del 100%. Se è impostato su OFF, il monitor della batteria si considererà non sincronizzato quando si accende, pertanto indica uno stato di carica sconosciuto fino alla prima sincronizzazione effettiva.

Solo per VictronConnect: il valore iniziale dello stato di carica può anche essere impostato manualmente; per difetto è del 100 % ma può essere configurato su un valore diverso, se si desidera. Vedere: **Impostazioni > Batteria > Stato di carica**.

### 4.6. Configurazione delle impostazioni Litio (se necessarie)

La composizione LiFePO4 (Litio Ferro Fosfato o LFP) è quella più utilizzata per le batterie Li-ion. Le impostazioni di fabbrica, generalmente, sono applicabili anche alle batterie LFP, tranne queste impostazioni:

- · Corrente di coda.
- · Coefficiente Peukert.
- · Efficienza di carica.
- Soglia di scarica, relé.

#### Corrente di coda

In VictronConnect, vedere: Impostazioni > Batteria > Corrente di coda.

Tramite l'unità di testa, vedere: Menù configurazione > Impostazione 03 - Corrente di coda.

Alcuni caricabatterie di batteria al litio smettono di caricare quando la corrente cade al di sotto della soglia impostata. In questo caso, la corrente di coda deve essere più alta.

#### Coefficiente di Peukert

In VictronConnect, vedere: Impostazioni > Batteria > Coefficiente di Peukert.

Tramite l'unità di testa, vedere: Menù configurazione > Impostazione 05 - Coefficiente di Peukert.

Quando soggette a elevate velocità di scarica, le batterie al litio funzionano molto meglio delle batterie al piombo acido. Impostare il coefficiente Peukert su 1,05, a meno che il fornitore della batteria non consigli altrimenti.

#### Efficienza di carica

In VictronConnect, vedere: Impostazioni > Batteria > Fattore di efficienza di carica.

Tramite l'unità di testa, vedere: Menù configurazione > Impostazione 06 - Fattore di efficienza di carica.

L'efficienza di carica delle batterie al litio è molto più alta di quella delle batterie piombo-acido. Raccomandiamo di impostare l'efficienza di carica sul 99 %.

#### Soglia di scarica

In VictronConnect, vedere: Impostazioni > Batteria > Soglia di scarica

Tramite l'unità di testa, vedere: **Menù configurazione > Impostazione 16 - Relè SoC**.

Questa impostazione si usa per calcolare il "tempo rimanente" ed è impostata per difetto sul 50 %. Tuttavia, le batterie al litio in genere si possono scaricare molto più del 50 %. La soglia di scarica si può impostare su un valore compreso fra il 10 e il 20 %, a meno che il fornitore della batteria non consigli altrimenti.

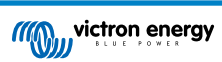

#### Avvertenze importanti

Δ

Le batterie al litio sono costose e si possono danneggiare irreparabilmente in seguito a una scarica molto profonda o a una sovraccarica. Si possono verificare danni in seguito a scarica profonda se piccoli carichi scaricano lentamente la batteria quando il sistema non è in uso. Alcuni esempi di tali carichi sono i sistemi di allarme, le correnti di standby dei carichi CC e le perdite di corrente dei caricabatterie o dei regolatori di carica.

Una corrente di scarica residuale è particolarmente pericolosa se il sistema è stato scaricato finché si è verificato uno spegnimento dovuto alla bassa tensione della cella. A questo punto, lo stato di carica può essere solo dell'1 %. La batteria al litio si danneggerà se una corrente rimanente è estratta dalla batteria. Questo danno può essere irreversibile.

Una corrente residuale di 1 mA, ad esempio, può danneggiare una batteria da 100 Ah se la batteria rimane a scarica per oltre 40 giorni (1 mAh x 24 h x 40 giorni = 0,96 Ah).

Il monitor della batteria assorbe <48mW dalla batteria. L'alimentazione positiva, pertanto, si deve interrompere se un sistema con batterie agli ioni di litio rimane inutilizzato per un periodo sufficiente affinché la corrente assorbita dal monitor della batteria scarichi completamente la batteria.

In caso di dubbi riguardo la corrente residuale assorbita, isolare la batteria aprendo l'interruttore della stessa, rimuovendo i/il fusibili/e della batteria o scollegando il polo positivo della batteria quando il sistema non è in uso.

### 5. Funzionamento

### 5.1. Come funziona il monitor della batteria?

La funzione principale del monitor della batteria è quella di seguire e indicare lo stato di carica di una batteria, per poter sapere quanta carica rimane nella stessa ed evitare una scarica totale inaspettata.

Il monitor della batteria misura costantemente il flusso di corrente in entrata e in uscita della batteria. Nel tempo, l'integrazione di questa corrente, se era una corrente fissa, si riduce alla moltiplicazione della corrente e del tempo e fornisce la quantità netta di Ah aggiunti o rimossi.

Ad esempio, una corrente di scarica di 10 A per 2 ore assorbirà 10 x 2 = 20 Ah dalla batteria.

Per complicare le cose, la capacità effettiva di una batteria dipende dalla velocità di scarica, dall'efficienza del coefficiente di Peukert e, in minor misura, dalla temperatura. E per rendere ancor più complicate le cose: quando si carica una batteria, si deve "pompare" più energia (Ah) nella batteria di quella che si può recuperare durante la scarica successiva. In altre parole: l'efficienza di carica è inferiore al 100 %. Il monitor della batteria prende in considerazione tutti questi fattori al momento di calcolare lo stato di carica.

### 5.2. Panoramica delle letture

Il display di stato dell'unità di testa o del monitor della batteria nella app VictronConnect visualizza una panoramica dei parametri più importanti, che sono:

- · Stato di carica
- · Tensione batteria
- · Corrente della batteria
- · Alimentazione

#### Stato di carica

Questo è lo stato attuale di carica della batteria in percentuale ed è compensato sia per il coefficiente di Peukert che per l'efficienza di carica. Lo stato di carica è il modo migliore per monitorare la batteria.

Una batteria completamente carica mostra un valore pari a 100,0 %. Una batteria vuota mostrerà 0.0 %.

Tenere presente che, se lo stato di carica mostra tre lineette: "---", significa che il monitor della batteria si trova in uno stato di non sincronizzazione. Ciò succede soprattutto quando il monitor batteria è appena stato installato o quando è rimasto privo di alimentazione e viene alimentato di nuovo. Per ulteriori informazioni, vedere il capitolo Sincronizzazione del dispositivo di controllo della batteria [21].

#### Tensione

Indica la tensione nei morsetti della batteria.

#### **Corrente**

Rappresenta il flusso di corrente reale della batteria, in ingresso o in uscita. Una corrente negativa indica che tale corrente è estratta dalla batteria. È la corrente necessaria per i carichi CC. Una corrente positiva significa che la corrente sta entrando nella batteria. Tale corrente proviene da una sorgente di carica. Tenere presente che il monitor della batteria indicherà sempre la corrente totale della batteria, che si ottiene sottraendo la corrente in uscita dalla corrente in entrata.

#### Alimentazione

La potenza estratta o ricevuta dalla batteria.

#### Ah consumati

Il monitor della batteria tiene traccia degli Amperora estratti dalla batteria, compensati per l'efficienza.

Esempio: Se una corrente da 12 A viene estratta dalla batteria per un periodo di 3 ore, l'indicazione mostrerà -36,0 Ah (-12 x 3 = -36).

Tenere presente che, se la lettura "Ah consumati" mostra tre lineette: "---", significa che il monitor della batteria si trova in uno stato di non sincronizzazione. Ciò succede soprattutto quando il monitor della batteria è appena stato installato o quando è rimasto privo di alimentazione e viene alimentato di nuovo. Per ulteriori informazioni, vedere il capitolo Sincronizzazione del dispositivo di controllo della batteria [21].

#### Tempo rimanente

Il monitor della batteria stima per quanto tempo la batteria può supportare il presente carico. Questa è la lettura "tempo rimanente" e rappresenta il tempo rimanente reale perché la batteria si scarichi fino alla "soglia di scarica" impostata. La soglia di

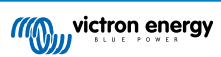

scarica è impostata per difetto al 50 %. Per sapere come impostare la soglia di scarica, vedere il capitolo Soglia di scarica [25]. Se il carico fluttua notevolmente, è meglio non fare troppo affidamento su questa lettura, poiché è solo provvisoria e deve essere usata solo come valore guida. Raccomandiamo sempre l'uso della lettura dello stato di carica per un monitoraggio accurato della batteria.

Tenere presente che, se la voce "Tempo rimanente" mostra tre lineette: "---", significa che il monitor della batteria si trova in uno stato di non sincronizzazione. Ciò succede soprattutto quando il monitor della batteria è appena stato installato o quando è rimasto privo di alimentazione e viene alimentato di nuovo. Per ulteriori informazioni, vedere il capitolo Sincronizzazione del dispositivo di controllo della batteria [21].

### 5.3. Utilizzo dei menù dell'unità di testa

In alternativa, utilizzare la app VictronConnect per accedere alle impostazioni del monitor della batteria. Vedere il capitolo La app VictronConnect [12] per sapere come fare.

Quando il monitor della batteria viene acceso per la prima volta o quando sono state ripristinate le impostazioni di fabbrica, avvia la procedura guidata di configurazione rapida; vedere il capitolo: Procedura guidata di configurazione [10]. Successivamente, il monitor della batteria funzionerà in modalità normale e sarà possibile accedere al menù della batteria come descritto in questo capitolo.

Il monitor della batteria è controllato dai quattro pulsanti dell'unità di testa. La funzione dei pulsanti dipende dalla modalità in cui si trova il monitor della batteria. Ciò è indicato nella seguente tabella.

Se la retroilluminazione è spenta, premere un pulsante qualsiasi per ripristinarla.

| Pulsante                             | Funzionamento in modalità normale                                                                                                    | Funzionamento in modalità di<br>configurazione                                                                                                    |
|--------------------------------------|----------------------------------------------------------------------------------------------------|----------------------------------------------------------------------------------------------------|
| SETUP                                | Premere e tenere premuto per due<br>secondi per passare alla modalità di<br>configurazione. Sul display scorrono il<br>numero e la descrizione del parametro<br>selezionato.                                                                                             | Premere SETUP in qualsiasi momento per<br>tornare al testo scorrevole e premere<br>nuovamente per tornare alla modalità normale.<br>Se si preme SETUP quando un parametro<br>non rientra nell'intervallo, il display lampeggia<br>cinque volte e viene visualizzato il valore valido<br>più vicino.                                                                                                    |
| SELECT                               | Premere per passare al menù cronologia.<br>Premere per arrestare lo scorrimento e<br>vedere il valore. Premere nuovamente per<br>tornare alla modalità normale.                                                                                                    | <ul> <li>Premere per arrestare lo scorrimento<br/>dopo essere entrati nella modalità di<br/>configurazione mediante il tasto SETUP.</li> <li>Dopo aver modificato l'ultima cifra, premere<br/>per terminare la modifica. Il valore viene<br/>memorizzato automaticamente. Un breve<br/>segnale acustico indica la conferma.</li> <li>Se necessario, premere nuovamente per<br/>riavviare la modifica.</li> </ul> |
| SETUP e SELECT<br>contemporaneamente | Premere e tenere premuti<br>contemporaneamente i pulsanti SETUP e<br>SELECT per tre secondi per ripristinare<br>le impostazioni di fabbrica (disattivate<br>quando l'impostazione 64, configurazione<br>del blocco, è attiva, vedere Configurazione<br>del blocco [33]). | n. d.                                                                                                    |
| + Spostarsi verso l'alto.            |                                                                                                    | Se non si deve modificare, premere per spostasi verso l'alto al parametro precedente.                                                                                                    |
|                                      |                                                                                                    | Se si deve modificare, questo pulsante aumenta il valore della cifra selezionata.                                                                                                    |
| -                                    | Spostarsi verso il basso.                                                                                                    | Se non si deve modificare, premere per<br>spostasi verso il basso al parametro<br>successivo.                                                                                                    |
|                                      |                                                                                                    | Se si deve modificare, questo pulsante diminuisce il valore della cifra selezionata.                                                                                                    |
| + e -<br>contemporaneamente          | Premere e tenere premuti entrambi i<br>pulsanti contemporaneamente per tre<br>secondi per sincronizzare manualmente il<br>BMV.                                                                                                    | n. d.                                                                                                    |

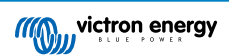

### 5.4. Tendenze

La app VictronConnect consente la registrazione dei dati del monitor della batteria, ma solo mentre è collegata e in comunicazione con il monitor della batteria. Registra simultaneamente due dei seguenti parametri:

- Tensione (V).
- Corrente (A).
- Potenza (W).
- Amp Ora Consumati (Ah).
- Stato di carica (%).

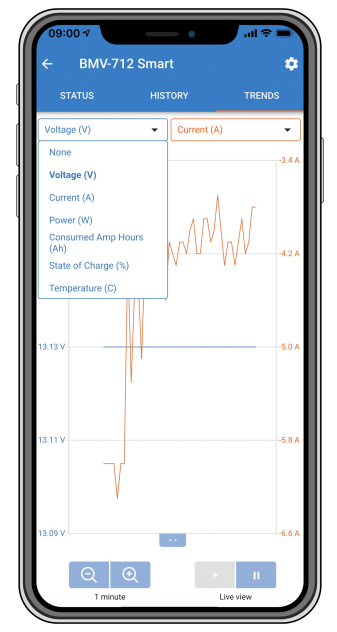

Tendenze del monitor della batteria nella app VictronConnect.

### 5.5. Cronologia

Il monitor batteria memorizza la cronologia degli eventi. Tale cronologia si può utilizzare in un momento successivo per valutare le modalità d'uso e la salute della batteria.

La cronologia dei dati si memorizza in una memoria non volatile e non si perderà quando si interrompe l'alimentazione del monitor della batteria o quando lo si ripristina ai valori predefiniti.

#### 5.5.1. Accesso ai dati cronologici tramite l'app VictronConnect

I dati cronologici del monitor della batteria sono accessibili nella scheda "Cronologia" dell'app VictronConnect.

|                             | HISTORY            | TRENDS                      |
|-----------------------------|--------------------|-----------------------------|
|                             |                    |                             |
| Deepest discharge<br>-963Ah | Last disc<br>-3594 |                             |
| Average discharge           | Cumulati<br>-5147  |                             |
|                             |                    |                             |
| Discharged energy           | Charged            | <sub>energy</sub><br>8.7kWh |
|                             |                    |                             |
|                             | Time sin<br>1d 23  |                             |
| Synchronisations            |                    |                             |
|                             |                    |                             |
| Min battery voltage         | Max batt<br>32.07  | ery voltage<br>V            |
|                             |                    |                             |
|                             |                    |                             |

Schermata della cronologia del monitor della batteria nella app VictronConnect.

#### 5.5.2. Accesso ai dati cronologici tramite l'unità di testa

Per vedere il menù della cronologia del monitor della batteria trovandosi nella modalità normale, premere SELECT:

- Premere + o per navigare fra i vari parametri.
- Premere + o per navigare fra i vari valori.
- Premere nuovamente SELECT per arrestare lo scorrimento e vedere il valore.
- Premere nuovamente SELECT per abbandonare il menù della cronologia e tornare alla normale modalità operativa.

La tabella qui sotto mostra una panoramica dei parametri della cronologia e di come vengono visualizzati nel menù. Per sapere il significato di ogni parametro, vedere il capitolo successivo.

| # | Display                  | Descrizione                                  |
|---|--------------------------|----------------------------------------------|
| A | A GEPEEL OF SCHALSE      | Scarica più profonda                         |
| В | LASE di SCHAPAE          | Ultima scarica                               |
| С | E ALE-ARE di SCHA-RE     | Scarica media                                |
| D |                          | Cicli                                        |
| E |                          | Scariche                                     |
| F |                          | Cumulative Ah (Ah accumulati)                |
| G |                          | Tensione più bassa                           |
| Н |                          | Tensione più alta                            |
| I | ; deus since lese cherse | Giorni trascorsi dall'ultima carica completa |
| J |                          | Sincronizzazione                             |
| L |                          | Allarmi per bassa tensione                   |
| М |                          | Allarmi per alta tensione                    |

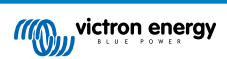

| # | Display               | Descrizione       |
|---|-----------------------|-------------------|
| R | r di Schillede Chergy | Energia scaricata |
| S | 5 CHROED ENERGY       | Energia caricata  |

#### 5.5.3. Dati cronologia

#### Informazioni di scarica in Ah

- Scarica più profonda: Il monitor della batteria ricorda la scarica più profonda e, ogni volta che la batteria subisce una scarica ancor più profonda, il vecchio valore sarà sovrascritto.
- Ultima scarica: Il monitor della batteria tiene traccia della scarica durante il ciclo di corrente e mostra il maggior valore registrato per gli Ah consumati dall'ultima sincronizzazione.
- · Scarica media: L'assorbimento cumulativo di Ah diviso per il numero totale di cicli.
- Assorbimento cumulativo di Ah: Il numero cumulativo degli amperora assorbiti dalla batteria durante la vita utile del monitor della batteria.

#### Energia in kWh

- Energia scaricata: È la quantità totale di energia estratta dalla batteria in kWh.
- Energia caricata: È la quantità totale di energia assorbita dalla batteria in kWh.

#### Carica

- Cicli complessivi di carica: Numero dei cicli di carica durante la vita utile del monitor della batteria. Si conta un ciclo di carica ogni volta che lo stato di carica scende al di sotto del 65 % per poi tornare oltre il 90 %.
- Tempo trascorso dall'ultima carica completa: Giorni trascorsi dall'ultima carica completa.
- Sincronizzazioni: Numero di sincronizzazioni automatiche. Si conta una sincronizzazione ogni volta che lo stato di carica scende al di sotto del 90 % prima che si verifichi una sincronizzazione.
- Numero di scariche complete: Numero delle scariche complete. Quando lo stato di carica raggiunge lo 0 % viene contata una scarica completa.

#### Tensione batteria

- · Tensione minima della batteria: La più bassa tensione della batteria.
- Tensione massima della batteria: La più alta tensione della batteria.

#### Allarmi tensione

- · Allarmi bassa tensione: Numero degli allarmi per bassa tensione.
- · Allarmi alta tensione: Numero degli allarmi per alta tensione.

#### 5.6. Allarmi

Il monitor della batteria può emettere un allarme nelle seguenti situazioni:

- Basso stato di carica della batteria (SoC).
- · Bassa tensione batteria.
- Alta tensione batteria.

L'allarme si attiverà quando il valore raggiunga la soglia impostata e si disattiverà quando valore scenda al di sotto di tale soglia. Le soglie sono configurabili. Per ulteriori informazioni, vedere il capitolo Impostazioni allarmi [30].

L'allarme viene visualizzato sull'unità di testa, viene emesso un segnale acustico, la retroilluminazione del display lampeggia e l'icona dell'allarme è visibile sul display. L'allarme viene confermato quando si preme un pulsante. Tuttavia, l'icona dell'allarme rimane visualizzata finché permane la condizione di allarme. Il relè programmabile può essere attivato in base alla configurazione delle impostazioni di allarme.

L'allarme è anche un software di allarme.

Se ci si connette con l'app VictronConnect mentre è attivo un allarme, questo viene visualizzato nell'app finché rimane attivo. In alternativa, se il monitor della batteria è collegato a un dispositivo GX, l'allarme viene visualizzato sul display del dispositivo GX o sul portale VRM.

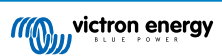

Se si usa la app VictronConnect è possibile confermare l'allarme premendo un pulsante. Per il dispositivo GX, invece, la conferma dell'allarme avviene quando appare nelle notifiche. L'icona dell'allarme rimane visualizzata finché la condizione di allarme non viene superata.

| <ul> <li>Time remaining</li> <li>Mid voltage</li> </ul> | Infinite<br>04:53 РМ | K<br>Alarr<br>Mid- | Notifications<br>SmartShunt 500A/50mV<br>Alarm<br>Mid-point voltage | <u>∧</u> |
|---------------------------------------------------------|----------------------|--------------------|---------------------------------------------------------------------|----------|
| A 3 Alerts                                              | ^                    |                    | <u>배</u> Pages                                                      | ≡ Menu   |

Sinistra: allarme visualizzato nella app VictronConnect. Destra: allarme visualizzato in un dispositivo GX.

### 5.7. Sincronizzazione del dispositivo di controllo della batteria

Per una lettura affidabile, lo stato di carica mostrato dal monitor della batteria deve sincronizzarsi automaticamente e regolarmente con il reale stato di carica della batteria. Ciò evita l'accumulo dei valori dello "Stato di carica" nel tempo. Una sincronizzazione ripristina lo stato di carica della batteria al 100 %.

#### 5.7.1. Sincronizzazione automatica

La sincronizzazione è un processo automatico e si attiva quando la batteria è stata completamente caricata. Il monitor della batteria leggerà alcuni parametri per accertarsi che la batteria sia stata completamente caricata. Considererà la batteria completamente carica quando la tensione raggiunga un certo valore e la corrente cada al di sotto di un certo valore per un determinato periodo di tempo.

Questi parametri si chiamano:

- · Tensione caricata: la tensione di mantenimento del caricabatterie.
- · Corrente di coda: una percentuale della capacità della batteria.
- · Tempo di rilevamento ricarica: il tempo espresso in minuti.

Appena si soddisfano questi 3 parametri, il monitor della batteria imposterà il valore dello stato di carica al 100 % e, di conseguenza, sincronizzerà tale stato.

#### Esempio:

Se è presente una batteria da 12 V, il monitor della batteria ripristinerà lo stato di carica della batteria al 100 % quando siano stati soddisfatti tutti questi parametri:

- La tensione supera i 13,2 V,
- la corrente di carica è inferiore al 4,0 % della capacità totale della batteria (ad es., 8 A per una batteria da 200 Ah) e
- · sono trascorsi 3 minuti da quando sia la condizione della tensione che quella della corrente sono state soddisfatte.

Se il monitor della batteria non esegue regolarmente la sincronizzazione, il valore dello stato di carica inizierà ad accumularsi nel tempo. Ciò è dovuto alle piccole imprecisioni del monitor della batteria e alla stima del coefficiente Peukert [36]. Quando una batteria è stata completamente caricata e il caricabatterie è entrato nella fase di mantenimento, la batteria è piena e il monitor della batteria si sincronizzerà automaticamente, impostando il valore dello stato di carica sul 100 %.

#### 5.7.2. Sincronizzazione manuale

Se necessario, il monitor della batteria può essere sincronizzato manualmente. A tale fine, premere il pulsante "Sincronizzazione" nella app VictronConnect, navigare fino a "impostazioni" e poi fino a "impostazioni batteria".

In alternativa, il monitor della batteria può essere sincronizzato nella normale modalità operativa, premendo contemporaneamente i pulsanti + e - per 3 secondi.

Una sincronizzazione manuale potrebbe essere necessaria quando il monitor della batteria non si sincronizza automaticamente. È necessaria, ad esempio, durante la prima installazione o dopo un'interruzione dell'alimentazione della tensione al monitor della batteria.

La sincronizzazione manuale potrebbe essere necessaria anche quando la batteria non è stata completamente caricata o il monitor della batteria non ha rilevato una carica completa della batteria perché la tensione caricata, la corrente o il tempo non sono stati configurati correttamente. In tale caso, controllare le impostazioni e assicurarsi che la batteria riceva regolarmente una carica completa.

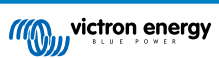

### 6. Interfacce

Il monitor della batteria può essere collegato a un'altra apparecchiatura e questo capitolo descrive come farlo.

### 6.1. App VictronConnect tramite USB

La app VictronConnect, oltre che tramite Bluetooth, si può collegare anche tramite USB. Una connessione USB è essenziale quando ci si collega alla versione Windows della app VictronConnect ed è opzionale quando si utilizza la versione MacOS o Android. Tenere presente che, se ci si collega a un telefono o a un tablet Android, potrebbe essere necessario un cavo "USB on the Go".

Per il collegamento via USB, è necessaria un'interfaccia VE.Direct a USB. Utilizzare questa interfaccia per collegare il computer al monitor della batteria. Per ulteriori informazioni, consultare la pagina prodotto dell'interfaccia VE.Direct a USB.

Per ulteriori informazioni consultare il Manuale della app VictronConnect

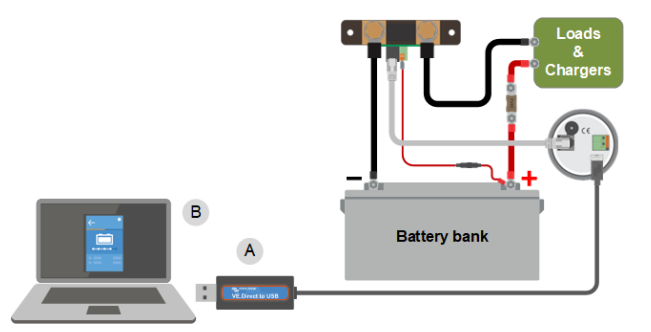

Esempio di collegamento di un'interfaccia VE.Direct a USB tra il monitor della batteria e un computer.

| # | Descrizione                  |
|---|------------------------------|
| А | Interfaccia VE.Direct a USB. |
| В | Computer o portatile.        |

### 6.2. Collegamento a un dispositivo GX e al portale VRM

Un dispositivo GX, come il Cerbo GX, è un dispositivo Victron Energy che fornisce il controllo e il monitoraggio di tutte le apparecchiature Victron ad esso collegate. Il controllo e il monitoraggio del dispositivo GX e delle apparecchiature ad esso collegate possono essere effettuati localmente o da remoto tramite il portale gratuito Victron Remote Monitoring, il portale VRM.

Il monitor della batteria può essere collegato a un dispositivo GX mediante un cavo VE.Direct. I cavi VE.Direct sono disponibili con lunghezze variabili da 0,3 a 10 metri e con connettori lineari o ad angolo retto. In alternativa, il monitor della batteria può essere collegato a un dispositivo GX anche tramite un'interfaccia VE.Direct a USB.

Dopo averlo collegato, il dispositivo GX si può usare per leggere tutti i parametri monitorati della batteria.

| <                 | BMV-700 |       | 15:06  |
|-------------------|---------|-------|--------|
| Battery           | 26.15V  | -5.7A | -149W  |
| State of charge   |         |       | 100%   |
| Consumed AmpHours |         |       | 0.0Ah  |
| Time-to-go        |         |       | 10d 0h |
| Relay state       |         |       | On     |
| Alarm state       |         |       | Ok     |
| <u> 네</u> Pages   | ~       | ≡M    | enu    |

Informazioni del monitor della batteria visualizzate da un dispositivo GX.

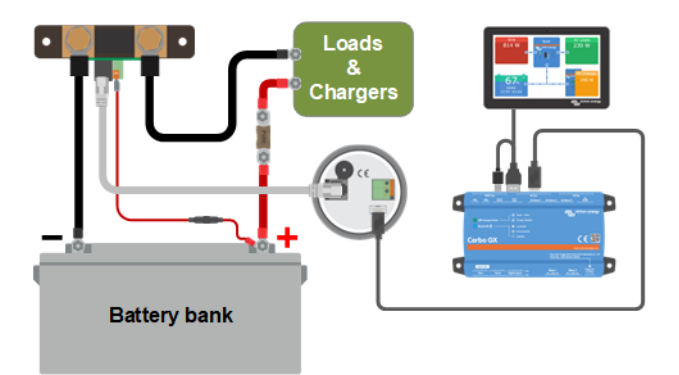

Esempio di monitor della batteria collegato a un dispositivo GX.

### 6.3. Connessione al collegamento in rete VE.Smart

Tenere presente che il collegamento in rete VE.Smart è possibile solo tramite una connessione Bleutooth. Per dotare il monitor della batteria di Bluetooth, utilizzare un dongle VE.Direct Bluetooth Smart.

Si noti che il BMV-700 può trasmettere solo la tensione e la corrente della batteria al collegamento in rete VE.Smart. Non può trasmettere la temperatura della batteria. Se è necessaria la temperatura della batteria, utilizzare un BMV 700, BMV-712, SmartShunt o SmartShunt IP65. Per ulteriori informazioni, vedere la nostra pagina prodotto del monitor della batteria.

Il collegamento in rete VE.Smart è una rete wireless che consente a un certo numero di prodotti Victron di scambiare informazioni tramite Bluetooth. Il monitor della batteria può condividere le seguenti informazioni con il collegamento in rete:

- Tensione batteria.
- · Corrente batteria.

Per inserire il monitor della batteria in un collegamento in rete VE.Smart, si dovrà creare una rete oppure unirsi a una rete esistente. Le impostazioni si trovano nella app VictronConnect. Entrare nella pagina del monitor della batteria e poi in: impostazioni > collegamento in rete intelligente. Si prega di vedere il manuale del collegamento in rete VE.Smart per ulteriori informazioni.

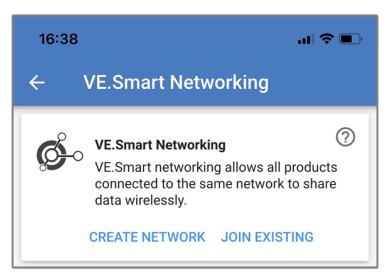

Come creare una rete VE.Smart mediante la app VictronConnect.

### 6.4. Integrazione personalizzata

Si prega di notare che questa è una caratteristica avanzata e richiede competenze di programmazione.

La porta di comunicazione VE.Direct si può usare per leggere dati e cambiare impostazioni. Il protocollo VE.Direct è estremamente facile da implementare. Non è necessario che le applicazioni semplici trasmettano dati al monitor della batteria, giacché questo invia automaticamente tutte le letture ogni secondo.

Tutti i dettagli sono spiegati nel documento Comunicazione dei dati dei prodotti Victron Energy .

### 7. Tutte le funzioni e le impostazioni

In questo capitolo sono spiegate tutte le impostazioni del monitor della batteria. Mettiamo a disposizione anche un video, nel quale vengono spiegate tali impostazioni e come interagiscono fra loro per ottenere un accurato monitoraggio sia delle batterie al piombo acido che di quelle al litio.

Link al video:

https://www.youtube.com/embed/mEN15Z\_S4kE

### 7.1. Come cambiare le impostazioni

Le impostazioni possono essere modificate utilizzando l'unità di testa del monitor della batteria o l'app VictronConnect.

#### 7.1.1. Accesso alle impostazioni tramite l'unità di testa

Per accedere e modificare i parametri di impostazione, utilizzare i pulsanti dell'unità di testa come segue:

- Premere SETUP per due secondi per accedere a queste funzioni e utilizzare i pulsanti+ e per sfogliarle.
- · Premere SELECT per entrare nel parametro desiderato.
- Utilizzare i pulsanti SELECT e + e per personalizzare. Un breve segnale acustico conferma l'impostazione.
- Premere SETUP in qualsiasi momento per tornare al testo scorrevole e premere nuovamente per tornare alla modalità normale.

#### 7.1.2. Accesso alle impostazioni tramite la app VictronConnect

Per accedere e modificare i parametri di impostazione, procedere come segue:

- Cliccare sul simbolo delle impostazioni 🌣 per entrare nel menù impostazioni della batteria.
- Per passare dal menù delle impostazioni generali al menù delle impostazioni del prodotto, cliccare sul simbolo del menù 🕯.

Per informazioni su come collegarsi al monitor della batteria tramite l'app VictronConnect, consultare il capitolo La app VictronConnect [12].

#### 7.1.3. Salvataggio, caricamento e condivisione delle impostazioni in VictronConnect

Nel menù impostazioni si trovano 3 simboli:

B Salva impostazioni su file: Si salveranno le informazioni per riferimento o per usi futuri.

**L** Carica impostazioni da file: Si caricheranno le informazioni precedentemente salvate.

**Condividi file impostazione**: Consente di condividere i file delle impostazioni tramite e-mail, messaggio, airdrop e così via. Le opzioni di condivisione disponibili dipendono la piattaforma utilizzata.

Per ulteriori informazioni su queste caratteristiche, vedere il manuale VictronConnect.

### 7.2. Impostazioni batteria

Le impostazioni della batteria si possono usare per mettere a punto il monitor della batteria. Prestare attenzione al momento di cambiare queste impostazioni, giacché ogni cambio può avere degli effetti sul calcolo dello stato di carica del monitor della batteria.

#### 7.2.1. Capacità della batteria

Questo parametro si usa per comunicare al monitor della batteria le dimensioni della batteria stessa. Questa impostazione dovrebbe essere stata configurata durante l'installazione iniziale.

L'impostazione corrisponde alla capacità della batteria in amperora (Ah).

Per ulteriori informazioni riguardo alla capacità della batteria e al relativo coefficiente di Peukert, vedere il capitolo Capacità della batteria e coefficiente Peukert [36].

| Impostazione                              | Per difetto | Gamma       | Intervallo |
|-------------------------------------------|-------------|-------------|------------|
| Capacità della batteria (impostazione 01) | 200 Ah      | 1 – 9999 Ah | 1 Ah       |

#### 7.2.2. Tensione caricata

La tensione della batteria deve essere superiore a questo livello di tensione per considerare completamente carica la batteria. Non appena il monitor della batteria rileva che la tensione della batteria ha raggiunto il parametro "tensione caricata" e che la corrente è caduta al di sotto del parametro "corrente di coda [25]" per un certo periodo di tempo, imposta lo stato di carica sul 100 %.

| Impostazione      | Per difetto                                      | Gamma    | Intervallo |
|-------------------|--------------------------------------------------|----------|------------|
| Tensione caricata | 13,2 V (12 V nominale)<br>26,4 V (24 V nominale) | 0 - 95 V | 0,1 V      |
| (impostazione oz) | 52,8 V (48 V nominale)                           |          |            |

Il parametro "Tensione caricata" deve essere impostato su 0,2 V o 0,3 V al di sotto della tensione di mantenimento del caricabatterie.

La seguente tabella indica le impostazioni consigliate per le batterie al piombo-acido.

| Tensione nominale della batteria | Impostazione tensione caricata |
|----------------------------------|--------------------------------|
| 12 V                             | 13,2 V                         |
| 24 V                             | 26,4 V                         |
| 36 V                             | 39,6 V                         |
| 48 V                             | 52,8 V                         |
| 60 V                             | 66 V                           |

#### 7.2.3. Soglia di scarica

Il parametro "Soglia di scarica" si usa per calcolare il "tempo rimanente". Il monitor della batteria calcola il tempo necessario per raggiungere la "soglia di scarica [25]" impostata. Si utilizza anche per impostare gli allarmi predefiniti dello stato di carica.

Per le batterie al piombo-acido, impostare questo valore sul 50 % e per le batterie al litio impostarlo su un valore inferiore.

Si noti che questa impostazione appare solo quando si accede al monitor della batteria tramite l'app VictronConnect. Se si accede al monitor della batteria tramite l'unità di testa, vedere invece l'impostazione Relè basso Stato di carica (SoC) [29].

| Impostazione      | Impostazione<br>predefinita | Gamma    | Intervallo |
|-------------------|-----------------------------|----------|------------|
| Soglia di scarica | 50 %                        | 0 - 99 % | 1 %        |

#### 7.2.4. Corrente di coda

La batteria si considera completamente carica quando la corrente di carica cade al di sotto del parametro "Corrente di coda". Il parametro "Corrente di coda" si esprime come una percentuale della capacità della batteria.

Tenere presente che alcuni caricabatterie smettono di caricare quando la corrente cade al di sotto della soglia impostata. In questi casi, la corrente di coda deve essere impostata al di sopra di questa soglia.

Non appena il monitor della batteria rileva che la tensione della batteria ha raggiunto il parametro "Tensione caricata [25]" impostato e che la corrente è caduta al di sotto di questo parametro "Corrente di coda" per un certo periodo di tempo, imposta lo stato di carica sul 100 %.

| Impostazione                       | Per difetto | Gamma          | Intervallo |
|------------------------------------|-------------|----------------|------------|
| Corrente di coda (impostazione 03) | 4,00 %      | 0,50 - 10,00 % | 0,1 %      |

#### 7.2.5. Tempo di rilevamento batteria carica

È il tempo che devono rispettare il parametro "Tensione caricata [25]" e il parametro "Corrente di coda [25]" affinché si consideri completamente carica la batteria.

| Impostazione                                           | Impostazione<br>predefinita | Gamma          | Intervallo |
|--------------------------------------------------------|-----------------------------|----------------|------------|
| Tempo di rilevamento della carica<br>(impostazione 04) | 3 minuti                    | 0 - 100 minuti | 1 minuto   |

#### 7.2.6. Coefficiente di Peukert

Impostare il parametro coefficiente di Peukert in base alle specifiche della batteria riportate nelle schede tecniche. Se non si conosce il coefficiente di Peukert, impostarlo a 1,25 per le batterie piombo-acido e a 1,05 per quelle al litio. Un valore pari a 1,00 disattiva la compensazione di Peukert. È possibile calcolare il valore di Peukert per le batterie al piombo-acido. Per ulteriori informazioni sul calcolo di Peukert, il coefficiente di Peukert e la sua relazione con la capacità della batteria, vedere il capitolo Capacità della batteria e coefficiente Peukert [36].

| Impostazione                              | Per difetto | Gamma       | Intervallo |
|-------------------------------------------|-------------|-------------|------------|
| Coefficiente di Peukert (impostazione 05) | 1.25        | 1.00 - 1.50 | 0.01       |

#### 7.2.7. Fattore di efficienza di carica

Il "Fattore di efficienza di carica" compensa le perdite di capacità (Ah) durante la carica. Un'impostazione del 100 % significa che non ci sono perdite.

Un'efficienza di carica del 95 %, implica che, per ottenere 9,5 Ah di immagazzinaggio reale nella batteria, si devono trasferire alla stessa 10 Ah. L'efficienza di carica di una batteria dipende dal tipo, dall'età e dall'utilizzo della batteria. Il monitor della batteria prende in considerazione questo fenomeno per il fattore di efficienza di carica.

L'efficienza di carica di un batteria piombo-acido è di circa 100 %, finché non si generano gas. La generazione di gas significa che parte della corrente di carica non si trasforma in energia chimica, la quale è immagazzinata nelle piastre della batteria, ma viene usata per decomporre l'acqua in gas di ossigeno e idrogeno (altamente esplosivi!). L'energia immagazzinata nelle piastre si può recuperare durante la scarica successiva, mentre l'energia utilizzata per decomporre l'acqua si perde. La generazione di gas si può facilmente verificare nelle batterie a elettrolita liquido. Tenere presente che la fase terminale della carica "solo ossigeno" delle batterie sigillate (VRLA) gel e AGM può provocare anche una ridotta capacità di carica.

| Impostazione                                            | Impostazione<br>predefinita | Gamma      | Intervallo |
|---------------------------------------------------------|-----------------------------|------------|------------|
| Fattore di efficienza della carica<br>(impostazione 06) | 95 %                        | 50 - 100 % | 1 %        |

#### 7.2.8. Soglia corrente

Quando la corrente misurata cade al di sotto del parametro "Soglia di corrente", sarà considerata come zero. La "Soglia di corrente" si utilizza per annullare correnti molto deboli che possono falsare la lettura dello stato di carica a lungo termine in ambienti rumorosi. Ad esempio, se la corrente reale a lungo termine è pari a 0,0 A e, a causa di disturbi o piccole discrepanze, il monitor della batteria indica 0,05 A, a lungo termine il monitor della batteria può indicare, erroneamente, che la batteria è vuota o deve essere ricaricata. Quando la soglia di corrente di questo esempio è impostata su 0,1 A, il monitor della batteria calcola che sia 0,0 A, eliminando così gli errori.

Il valore 0,0 A disabilita questa funzione.

| Impostazione                         | Per difetto | Gamma         | Intervallo |
|--------------------------------------|-------------|---------------|------------|
| Soglia di corrente (impostazione 07) | 0,10 A      | 0,00 - 2,00 A | 0,01 A     |

#### 7.2.9. Periodo medio rimanente di autonomia

Il tempo medio rimanente indica l'intervallo di tempo (in minuti) nel quale funziona il filtro medio dinamico. Un valore 0 disattiva il filtro e fornisce una lettura istantanea (in tempo reale). Tuttavia, il valore del "Tempo rimanente" visualizzato può avere delle notevoli variazioni. Selezionando il valore più elevato, 12 minuti, ci si assicura che solo le fluttuazioni di carico a lungo termine siano incluse nel calcolo del "Tempo rimanente".

| Impostazione                            | Per difetto | Gamma         | Intervallo |
|-----------------------------------------|-------------|---------------|------------|
| Tempo medio rimanente (impostazione 08) | 3 minuti    | 0 - 12 minuti | 1 minuto   |

#### 7.2.10. Avvio sincronizzato batteria

Tenere presente che se si accede alle impostazioni del monitor della batteria tramite l'unità di testa, questa impostazione farà parte delle impostazioni varie, mentre se si accede tramite VictronConnect farà parte delle impostazioni della batteria.

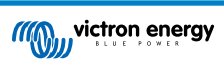

Lo stato di carica della batteria diventa 100 % dopo aver acceso il monitor della batteria. Se è impostate su ON, il monitor della batteria si considererà sincronizzato quando si accende e indicherà uno stato di carica del 100 %. Se è impostato su OFF, il monitor della batteria si considererà non sincronizzato quando si accende e indicherà uno stato di carica sconosciuto fino alla prima sincronizzazione effettiva.

Tenere presente che si possono verificare delle situazioni nelle quali siano richieste delle considerazioni speciali al momento di impostare questa funzione su ON. Una di queste situazioni si verifica nei sistemi in cui la batteria è spesso scollegata dal monitor della batteria, come in una barca. Se si scende dalla barca e si scollega il sistema CC mediante l'interruttore principale CC, mentre le batteria sono cariche, ad esempio, al 75 %, quando si ritorna a bordo della barca e si ricollega il sistema CC, il monitor della batteria indicherà 100 %. Ciò darà la falsa impressione che le batterie siano completamente cariche, mentre in realtà sono parzialmente scariche.

Esistono due soluzioni possibili: una è quella di non scollegare il monitor della batteria quando le batterie sono parzialmente scariche, l'altra è quella di spegnere la funzione "Avvio sincronizzato batteria". Ora, quando il monitor della batteria viene ricollegato, lo stato della carica mostrerà "----" e non 100 %, finché le batterie non siano completamente cariche. Tenere presente che, se si lascia una batteria piombo-acido in uno stato di scarica parziale per un certo tempo, si produrranno danni alla batteria.

| Impostazione                          | Per difetto | Modalità |
|---------------------------------------|-------------|----------|
| Avvio sincronizzato (impostazione 70) | ON          | ON/OFF   |

#### 7.2.11. Stato della carica

Grazie a questa funzione si può configurare manualmente il valore dello stato di carica. Questa impostazione si attiva solo dopo che il monitor della batteria sia stato sincronizzato almeno una volta, automaticamente o manualmente.

Questa impostazione è disponibile solo quando si accede al monitor della batteria tramite l'app VictronConnect.

| Impostazione    | Per difetto | Gamma       | Intervallo |
|-----------------|-------------|-------------|------------|
| Stato di carica | %           | 0,0 - 100 % | 0,1 %      |

#### 7.2.12. Sincronizza SoC al 100 %

#### Impostazione 10

Questa opzione può essere utilizzata per sincronizzare manualmente il monitor della batteria.

Quando si passa a questa impostazione nell'unità di testa, premere il pulsante SELECT per sincronizzare il monitor della batteria al 100 %.

Nell'app VictronConnect premere il pulsante "Sincronizza" per sincronizzare il monitor della batteria al 100 %.

Per ulteriori informazioni su questa impostazione, vedere il paragrafo Sincronizzazione manuale [21].

#### 7.2.13. Calibrazione della corrente zero

#### Impostazione 09

Se il monitor batteria rileva una corrente diversa da zero quando non c'è carico e la batteria non si sta caricando, questa opzione può essere utilizzata per calibrare la lettura dello zero.

La calibrazione della corrente zero non è (quasi) mai necessaria. Eseguirla solamente se il monitor della batteria mostra una corrente quando si è assolutamente certi che non ci sia alcun flusso di corrente. L'unico modo per essere sicuri è quello di scollegare fisicamente tutti i cavi e i fili connessi al LOAD AND CHARGER. A tale fine, svitare il bullone dello shunt e scollegare tutti i cavi e i fili presenti su quel lato dello stesso. L'alternativa, che consiste nello spegnere i carichi o i caricabatterie, NON è abbastanza precisa, giacché non elimina le piccole correnti di standby.

Assicurarsi che non vi sia corrente in entrata o in uscita dalla batteria (scollegare il cavo tra il carico e lo shunt), quindi premere SELECT nel menù dell'unità di testa o premere CALIBRATE nell'app VictronConnect.

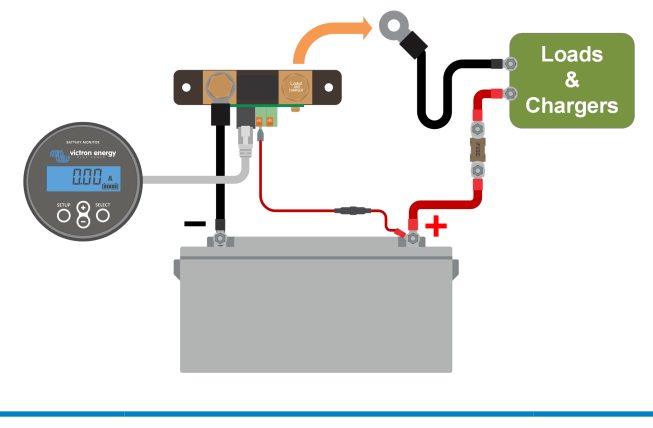

Esecuzione di una calibrazione della corrente zero.

### 7.3. Impostazioni del relè

Il monitor della batteria è dotato di un relè programmabile. Queste impostazioni vengono utilizzate per programmare la funzione del relè.

Le impostazioni dei relè sono disattivate per difetto (ad eccezione dell'impostazione Stato di Carica (SoC)). Per attivare un'impostazione del relè, procedere come segue:

- Nell'app VictronConnect, attivare l'impostazione del relè facendo scorrere il pulsante verso destra.
- Tramite l'unità di testa, attivare l'impostazione del relè modificando il valore di "impostato" e "azzerato" su un qualsiasi valore superiore a zero.

#### 7.3.1. Modalità relè

Questa impostazione prevede le seguenti modalità del relè:

| Impostazione                            | Modalità<br>predefinita             | Modalità                                                                                                    | Descrizione                                                                                                    |
|-----------------------------------------|-------------------------------------|----------------------------------------------------------------------------------------------------|----------------------------------------------------------------------------------------------------|
|                                         | DFLT<br>Modalità predefinita.       | Le impostazioni del relè dalla 16 alla 31 possono essere utilizzate per controllare il relè stesso.                                                                                                    |                                                                                                    |
| Modalità relè DFLT<br>(Impostazione 11) | CHRG<br>Modalità<br>caricabatterie. | Il relè si chiude quando lo stato di carica<br>scende al di sotto dell'impostazione 16 (soglia<br>di scarica) o quando la tensione della batteria<br>scende al di sotto dell'impostazione 18 (relè<br>a bassa tensione). Il relè si apre quando lo<br>stato di carica è superiore all'impostazione 17<br>(azzeramento relè stato di carica) e la tensione<br>della batteria è superiore all'impostazione 19<br>(azzeramento relè bassa tensione).<br>Un esempio di applicazione è il controllo<br>dell'avvio e dell'arresto di un generatore,<br>unitamente alle impostazioni 14 e 15. |                                                                                                    |
|                                         |                                     | REM<br>Modalità remota.                                                                                                    | Il relè può essere controllato tramite<br>l'interfaccia VE.Direct. Le impostazioni del<br>relè 12 e 14 e fino alla 31 sono ignorate,<br>giacché il relè è completamente controllato<br>dal dispositivo collegato tramite l'interfaccia<br>VE.Direct. |

#### 7.3.2. Invertire relè

Questa funzione consente di selezionare un relè normalmente diseccitato (contatto aperto) o normalmente eccitato (contatto chiuso).

Quando è invertita, le condizioni di apertura e chiusura descritte in tutte le impostazioni dei relè sono invertite (ad eccezione di Stato relè [28]).

Si noti che l'impostazione "normalmente eccitato" aumenta leggermente il consumo di energia del monitor della batteria.

| Impostazione                   | Modalità<br>predefinita | Modalità | Gamma                   |
|--------------------------------|-------------------------|----------|-------------------------|
| Inverti relà (importazione 12) | <b>SDENTO</b>           | SPENTO   | Normalmente diseccitato |
|                                | SELNIO                  | ON       | Normalmente eccitato    |

### 7.3.3. Stato relè

Questo parametro è di sola lettura e indica se il relè è aperto o chiuso (diseccitato o eccitato).

| Impostazione                 | Valore | Descrizione                    |
|------------------------------|--------|--------------------------------|
|                              | OPEN   | Il relè è aperto (diseccitato) |
| Stato rele (Impostazione 13) | CLSD   | Il relè è chiuso (eccitato)    |

#### 7.3.4. Tempo minimo di chiusura del relè

Imposta il tempo minimo durante il quale la condizione di "chiuso" rimane presente dopo che il relè è stato eccitato.

Si noti che questo valore diventa "aperto" e diseccitato se la funzione del relè è stata invertita (impostazioneInvertire relè [28]).

Un esempio di applicazione è l'impostazione di un tempo minimo di funzionamento del generatore quando il relè è impostato in modalità "caricabatterie" (impostazioneModalità relè [28]).

| Impostazione                                           | Per difetto | Gamma     | Intervallo |
|--------------------------------------------------------|-------------|-----------|------------|
| Tempo minimo di chiusura del relè<br>(impostazione 14) | 0 minuti    | 0 - 8 ore | 1 minuto   |

#### 7.3.5. Ritardo relè spento

Imposta il tempo durante il quale la condizione "diseccita relè" deve essere presente prima che il relè si apra.

Un esempio di applicazione è quello di mantenere un generatore in funzione per un certo periodo di tempo per caricare meglio la batteria quando il relè è impostato sulla modalità "caricabatterie" (impostazioneModalità relè [28]).

| Impostazione                          | Per difetto | Gamma          | Intervallo |
|---------------------------------------|-------------|----------------|------------|
| Ritardo relè spento (impostazione 15) | 0 minuti    | 0 - 500 minuti | 1 minuto   |

#### 7.3.6. Relè basso Stato di carica (SoC)

Quando la percentuale dello stato di carica scende al di sotto del valore "relè impostato", il relè si chiude.

Quando la percentuale dello stato di carica supera il valore "relè azzerato", il relè si apre (dopo un ritardo che dipende dalle impostazioni di Tempo minimo di chiusura del relè [29] e/o Ritardo relè spento [29] ).

Il valore "relè azzerato" deve essere maggiore del valore "relè impostato".

| Impostazione                            | Per difetto | Gamma    | Intervallo |
|-----------------------------------------|-------------|----------|------------|
| Valore relè impostato (Impostazione 16) | 50 %        | 0 - 99 % | 1 %        |
| Valore relè azzerato (Impostazione 17)  | 90 %        | 0 - 99 % | 1 %        |

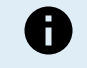

Quando i valori "relè impostato" e "relè azzerato" sono uguali, lo stato di carica non è in grado di controllare il relè.

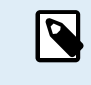

Tenere presente che questa impostazione è nota anche come soglia di scarica. La lettura del tempo rimanente visualizzata dal monitor della batteria si riferisce a questa impostazione. Il tempo rimanente è il tempo residuo fino al raggiungimento di questa impostazione (la soglia di scarica).

#### 7.3.7. Relè bassa tensione

Il relè si chiude quando la tensione della batteria scende al di sotto del valore "relè impostato" per più di 10 secondi.

Il relè si apre quando la tensione della batteria supera il valore "relè azzerato" (dopo un ritardo che dipende dalle impostazioni di Tempo minimo di chiusura del relè [29] e/o Ritardo relè spento [29] ).

Il valore "relè azzerato" deve essere maggiore del valore "relè impostato".

| Impostazione                            | Per difetto | Gamma    | Intervallo |
|-----------------------------------------|-------------|----------|------------|
| Valore relè impostato (Impostazione 18) | 0 V         | 0 - 95 V | 0,1 V      |
| Valore relè azzerato (Impostazione 19)  | 0 V         | 0 - 95 V | 0,1 V      |

#### 7.3.8. Relè alta tensione

Il relè si chiude quando la tensione della batteria supera il valore "relè impostato" per più di 10 secondi.

Il relè si apre quando la tensione della batteria scende al di sotto del valore "relè azzerato" (dopo un ritardo che dipende dalle impostazioni di Tempo minimo di chiusura del relè [29] e/o Ritardo relè spento [29] ).

Il valore "relè azzerato" deve essere maggiore del valore "relè impostato".

| Impostazione                            | Per difetto | Gamma    | Intervallo |
|-----------------------------------------|-------------|----------|------------|
| Valore relè impostato (Impostazione 20) | 0 V         | 0 - 95 V | 0,1 V      |
| Valore relè azzerato (Impostazione 21)  | 0 V         | 0 - 95 V | 0,1 V      |

### 7.4. Impostazioni allarmi

Il monitor della batteria BMV è dotato di relè allarme e cicalino. Gli allarmi sono visibili anche nella app VictronConnect, se collegata al monitor della batteria, oppure si utilizzano per inviare un segnale di allarme a un dispositivo GX.

Gli allarmi sono disattivati per difetto. Per attivarli, procedere come segue:

- Nell'app VictronConnect, attivare l'allarme facendo scorrere il pulsante verso destra.
- Tramite l'unità di testa, attivare l'allarme modificando il valore di "impostato" e "azzerato" su un qualsiasi valore superiore a zero.

#### 7.4.1. Soneria allarme

Se attivato (impostato su ON), il cicalino emette un segnale acustico non appena si verifica una condizione di allarme. Premendo un pulsante qualsiasi, il cicalino smette di suonare.

Se disattivato (impostato su OFF), il cicalino non suona in caso di allarme.

| Impostazione                          | Per difetto | Modalità |
|---------------------------------------|-------------|----------|
| Cicalino di allarme (impostazione 32) | ON          | ON       |
|                                       | ON          | SPENTO   |

#### 7.4.2. Impostazioni allarme per basso SoC

Se è attivo, l'allarme si attiva quando lo stato di carica (SoC) scende di sotto del valore impostato per più di 10 secondi. L'allarme si disattiva quando lo stato di carica supera il valore di azzeramento.

| Impostazione                               | Per difetto | Gamma     | Passaggi |
|--------------------------------------------|-------------|-----------|----------|
| Valore allarme impostato (Impostazione 33) | 1 %         | 0 - 100 % | 1 %      |
| Valore allarme azzerato (Impostazione 34)  | 1 %         | 0 - 100 % | 1 %      |

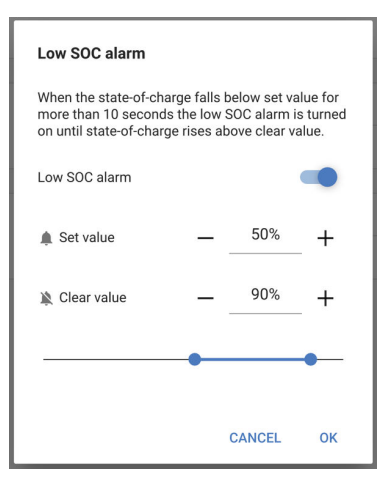

#### 7.4.3. Allarme bassa tensione

Se è attivo, l'allarme si attiva quando la tensione della batteria cade al di sotto del valore impostato per più di 10 secondi. L'allarme si disattiva quando la tensione della batteria supera il valore di azzeramento.

| Impostazione                               | Per difetto | Gamma      | Passaggi |
|--------------------------------------------|-------------|------------|----------|
| Valore allarme impostato (Impostazione 35) | 1,1 V       | 0 - 95,0 V | 0,1 V    |
| Valore allarme azzerato (Impostazione 36)  | 1,0 V       | 0 - 95,0 V | 0,1 V    |

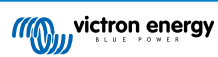

### 7.4.4. Allarme alta tensione

Se è attivo, l'allarme si attiva quando la tensione batteria supera il valore impostato per più di 10 secondi. L'allarme si disattiva quando la tensione batteria cade al di sotto del valore di azzeramento.

| Impostazione                               | Per difetto | Gamma      | Passaggi |
|--------------------------------------------|-------------|------------|----------|
| Valore allarme impostato (Impostazione 37) | 1,1 V       | 0 - 95,0 V | 0,1 V    |
| Valore allarme azzerato (Impostazione 38)  | 1,0 V       | 0 - 95,0 V | 0,1 V    |

### 7.5. Impostazioni del display

#### 7.5.1. Intensità della retroilluminazione

Intensità della retroilluminazione Questa impostazione varia da 0 (sempre spenta) a 9 (intensità massima).

| Impostazione                                            | Per difetto | Gamma | Intervallo |
|---------------------------------------------------------|-------------|-------|------------|
| Intensità della retroilluminazione<br>(impostazione 49) | 5           | 0 - 9 | 1          |

#### 7.5.2. Retroilluminazione sempre accesa

Se impostata, la retroilluminazione non si spegne dopo 60 secondi di inattività.

| Impostazione                     | Per difetto | Modalità |
|----------------------------------|-------------|----------|
| Retroilluminazione sempre accesa | SPENTO      | ACCESO   |
| (impostazione 50)                |             | SPENTO   |

#### 7.5.3. Velocità di scorrimento

Velocità di scorrimento del display. Questa impostazione varia da 1 (molto lento) a 5 (molto veloce).

| Impostazione                              | Per difetto | Gamma | Intervallo |
|-------------------------------------------|-------------|-------|------------|
| Velocità di scorrimento (impostazione 51) | 2           | 1 - 5 | 1          |

#### 7.5.4. Display tensione di rete

Deve essere impostata su ON per visualizzare la tensione della batteria principale nel menù di monitoraggio.

| Impostazione                              | Per difetto | Modalità |
|-------------------------------------------|-------------|----------|
| Visualizzazione della tensione principale | ON          | ON       |
| (Impostazione 52)                         |             | SPENTO   |

#### 7.5.5. Visualizzazione della corrente

Deve essere impostata su ON per visualizzare la corrente nel menù di monitoraggio.

| Impostazione                   | Per difetto | Modalità |
|--------------------------------|-------------|----------|
| Visualizzazione della corrente | ON          | ON       |
| (impostazione 53)              |             | SPENTO   |

#### 7.5.6. Visualizzazione della potenza

Deve essere impostata su ON per visualizzare la misurazione della potenza nel menù di monitoraggio.

| Impostazione                  | Per difetto | Modalità |
|-------------------------------|-------------|----------|
| Visualizzazione della potenza |             | ON       |
| (impostazione 54)             | ON          | SPENTO   |

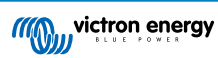

### 7.5.7. Visualizzazione degli Ah consumati

Deve essere impostata su ON per visualizzare gli Ah consumati nel menù di monitoraggio.

| Impostazione                       | Per difetto | Modalità |
|------------------------------------|-------------|----------|
| Visualizzazione degli Ah consumati | ON          | ON       |
| (Impostazione 55)                  |             | SPENTO   |

#### 7.5.8. Visualizzazione dello stato di carica

Deve essere impostata su ON per visualizzare lo stato di carica della batteria nel menù di monitoraggio.

| Impostazione                                               | Per difetto | Gamma | Intervallo |
|------------------------------------------------------------|-------------|-------|------------|
| Visualizzazione dello stato di carica<br>(impostazione 56) | 5           | 1 - 5 | 1          |

#### 7.5.9. Visualizzazione del tempo rimanente

Deve essere impostata su ON per visualizzare lo stato di carica nel menù di monitoraggio.

| Impostazione                        | Per difetto | Modalità |
|-------------------------------------|-------------|----------|
| Visualizzazione del tempo rimanente | ON          | ON       |
| (impostazione 57)                   |             | SPENTO   |

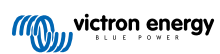

### 7.6. Impostazioni varie

#### 7.6.1. Versione software

#### Impostazione 61

È un'impostazione di sola lettura. Versione del firmware visualizza la versione del firmware del monitor della batteria.

La versione del software visualizzata sull'unità di testa corrisponde alla versione del firmware visualizzata nelle impostazioni del prodotto dell'app VictronConnect. Inoltre, l'app VictronConnect consente anche di aggiornare il firmware. Per ulteriori informazioni vedere l'impostazione Firmware [35].

| Impostazione                        | Per difetto                                                           | Modalità     |
|-------------------------------------|-----------------------------------------------------------------------|--------------|
| Versione software (impostazione 61) | Visualizza la versione del<br>firmware del monitor della<br>batteria. | Sola lettura |

### 7.6.2. Ripristina impostazioni di fabbrica

#### Impostazione 62

Questa impostazione dell'unità di testa ripristina tutte le impostazioni di fabbrica.

Le impostazioni predefinite si possono anche ripristinare tramite l'app VictronConnect. Per sapere on come fare, vedere il capitolo Reimposta ai valori predefiniti [35].

Per ripristinare le impostazioni predefinite, procedere come segue:

- · Entrare nell'impostazione 62: viene visualizzato il testo "ripristina impostazioni predefinite"
- Premere SELECT sull'unità di testa: viene visualizzato il testo lampeggiante "ripristina".
- Premere nuovamente SELECT: si sente un segnale acustico e tutte le impostazioni sono tornate ai valori di fabbrica.
- Se la funzione di ripristino è stata inserita accidentalmente e il testo "ripristina" lampeggia, premere SETUP per uscire e tornare al normale menù delle impostazioni.

Tenere presente che il ripristino delle impostazioni predefinite non azzera le impostazioni della cronologia. Per azzerare la cronologia, consultare l'impostazione Azzera cronologia [33].

In modalità di funzionamento normale, le impostazioni di fabbrica possono essere ripristinate anche premendo contemporaneamente SETUP e SELECT per 3 secondi sull'unità di testa. Ciò è possibile solo se l'impostazione Configurazione del blocco [33] è disattivata.

#### 7.6.3. Azzera cronologia

#### Impostazione 63

Questa impostazione ripristina tutte le impostazioni alle impostazioni di fabbrica. Per azzerare la cronologia, procedere come segue:

- · Entrare nell'impostazione 63: viene visualizzato il testo "Azzera cronologia"
- Premere SELECT sull'unità di testa: viene visualizzato il testo lampeggiante "Azzera".
- · Premere nuovamente SELECT: si sente un segnale acustico e tutte le impostazioni sono tornate ai valori di fabbrica.
- Se la funzione di ripristino è stata inserita accidentalmente e il testo "Azzera" lampeggia, premere SETUP per uscire e tornare al normale menù delle impostazioni.

La cronologia può essere azzerata anche tramite l'app VictronConnect; per ulteriori informazioni su come farlo, consultare il capitolo Ripristino cronologia [34].

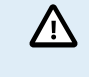

Tenere presente che i dati della cronologia sono uno strumento importante per controllare le prestazioni della batteria e sono anche necessari per diagnosticare eventuali problemi della stessa. Non cancellare la cronologia, a meno che non si sostituisca il banco batterie.

#### 7.6.4. Configurazione del blocco

Se attivato, tutte le impostazioni (eccetto questa) sono bloccate (sola lettura) e non possono essere modificate tramite l'unità di testa. Tenere presente che possono essere modificate tramite l'app VictronConnect.

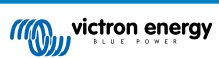

| Impostazione                                   | Per difetto | Modalità |
|------------------------------------------------|-------------|----------|
| Configurazione del blocco (impostazione<br>64) | SPENTO      | ON/OFF   |

#### 7.6.5. Corrente dello shunt

Se si usa uno shunt diverso da quello fornito con il monitor batteria, utilizzare questa impostazione per impostare la corrente nominale dello shunt.

| Impostazione                           | Per difetto | Gamma      | Intervallo |
|----------------------------------------|-------------|------------|------------|
| Corrente dello shunt (impostazione 65) | 500 A       | 1 - 9999 A | 1 A        |

#### 7.6.6. Tensione dello shunt

Se si usa uno shunt diverso da quello fornito con il monitor batteria, utilizzare questa impostazione per modificare la tensione nominale dello shunt.

| Impostazione                           | Per difetto | Gamma     | Intervallo |
|----------------------------------------|-------------|-----------|------------|
| Tensione dello shunt (impostazione 66) | 50 mV       | 1 - 75 mV | 1 mV       |

#### 7.6.7. Avvio sincronizzato batteria

Tenere presente che se si accede alle impostazioni del monitor della batteria tramite l'unità di testa, questa impostazione farà parte delle impostazioni varie, mentre se si accede tramite VictronConnect farà parte delle impostazioni della batteria.

Per avere informazioni complete riguardo a questa impostazione, vedere il capitolo Avvio sincronizzato batteria [26].

| Impostazione                          | Per difetto | Modalità |
|---------------------------------------|-------------|----------|
| Avvio sincronizzato (impostazione 70) | ON          | ON/OFF   |

### 7.7. Impostazioni aggiuntive

Queste impostazioni di VictronConnect non si trovano nel suo menù delle impostazioni, ma in altre parti dell'applicazione.

### 7.7.1. Ripristino cronologia

Questa impostazione si trova al fondo della sezione cronologia.

Questa impostazione può essere effettuata anche tramite l'unità di testa. Per ulteriori informazioni vedere il capitolo Azzera cronologia [33].

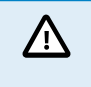

Tenere presente che i dati della cronologia sono uno strumento importante per controllare le prestazioni della batteria e sono anche necessari per diagnosticare eventuali problemi della stessa. Non azzerare la cronologia, a meno che non si sostituisca il banco batterie.

#### 7.7.2. Ripristina codice PIN

Si noti che il codice PIN è applicabile solo quando si collega il monitor della batteria tramite Bluetooth.

Questa impostazione si può trovare nelle impostazioni della stessa app VictronConnect. Uscire dal monitor della batteria cliccando sulla freccia ←. Si tornerà così all'elenco dispositivi della app VictronConnect. Ora cliccare sul simbolo del menù, sito vicino all'elenco dei monitor della batteria.

Si aprirà una nuova finestra, la quale consente di ripristinare il codice PIN per difetto: 000000. Per poter ripristinare il codice PIN, sarà necessario inserire il codice unico PUK del monitor della batteria. Il codice PUK è stampato sull'adesivo delle informazioni prodotto, apposto sul monitor della batteria.

#### 7.7.3. Numero di serie

Il numero di serie si trova nella sezione informazioni prodotto del monitor della batteria della app VictronConnect o sull'adesivo delle informazioni del monitor apposto nella parte posteriore dell'unità di testa del .

#### 7.7.4. Nome personalizzato

Nella schermata di informazioni del monitor della batteria si può cambiare il nome dello stesso. Per difetto è stato definito con il suo nome prodotto. Ma potrebbe essere necessario un nome più funzionale, soprattutto se si utilizzano vari monitor della batteria

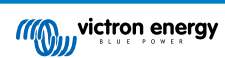

molto vicini fra loro, altrimenti potrebbe essere difficile identificare con quale monitor batteria si sta comunicando. Per esempio, si possono aggiungere dei suffissi identificativi al loro nome, come: Monitor della batteria A, Monitor della batteria B e così via.

#### 7.7.5. Firmware

Il monitor della batteria funziona con un firmware.

Di tanto in tanto sarà disponibile una nuova versione del firmware. I nuovi firmware si rilasciano per aggiungere funzionalità o per risolvere un bug. La panoramica del prodotto nella app VictronConnect mostra le versioni del firmware sia del monitor della batteria che . Indica anche se è l'ultima versione di tale firmware e appare un pulsante per aggiornarlo.

Alla prima installazione è sempre consigliabile aggiornare il firmware alla versione più recente (se disponibile). Quando ci si collega al monitor della batteria con una versione aggiornata della app VictronConnect, quest'ultima verificherà il firmware e, se trova una versione più recente, chiederà se si desidera aggiornarlo. La app VictronConnect contiene i file del firmware in uso, pertanto non è necessaria una connessione Internet per aggiornare alla versione più recente, sempre che si stia utilizzando la versione più aggiornata di VictronConnect.

L'aggiornamento del firmware non è obbligatorio. Se si sceglie di non aggiornarlo, si potrà solamente leggere il monitor della batteria, ma non si potranno cambiare le impostazioni. Le impostazioni si possono cambiare solo se il monitor della batteria utilizza il firmware più recente.

Per ulteriori informazioni sugli aggiornamenti del firmware, consultare anche il capitolo Aggiornamento del firmwarenel manuale dell'app VictronConnect.

Questa impostazione è disponibile anche tramite l'impostazione Versione software [33] dell'unità di testa. Tuttavia, tenere presente che si tratta di un'impostazione di sola lettura. Il firmware non può essere aggiornato tramite l'unità di testa.

#### 7.7.6. Reimposta ai valori predefiniti

Per ripristinare tutte le impostazioni come predefinite, selezionare "Reimposta ai valori predefiniti". Tenere presente che questa azione ripristina tutte le impostazioni ai valori predefiniti, ma non la cronologia.

Questa impostazione è disponibile anche tramite l'unità di testa. Per ulteriori informazioni, vedere il capitolo Ripristina impostazioni di fabbrica [33].

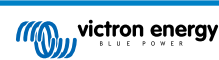

### 8. Capacità della batteria e coefficiente Peukert

La capacità della batteria si esprime in Amperora (Ah) e indica quanta corrente può fornire una batteria nel tempo. Ad esempio, se una batteria da 100 Ah si scarica con una corrente costante di 5 A, la batteria si scaricherà completamente in 20 ore.

La velocità alla quale si scarica la batteria si esprime come valore C. Il valore C indica quante ore durerà una batteria con una determinata capacità. 1C è il valor 1h e significa che la corrente di scarica scaricherà completamente la batteria in 1 ora. Per una batteria con una capacità di 100 Ah, ciò corrisponde a una corrente di scarica di 100 A. Un valore 5C per questa batteria indicherà 500 A in 12 minuti (1/5 d'ora) e un valore C5 indicherà 20 A in 5 ore.

Esistono due modi per esprimere l'indice C di una batteria: con un numero prima del C o con un numero dopo il C.

- Ad esempio:
- 5C è uguale a C0,2
- 1C è uguale a C1
- 0,2C è uguale a C5

La capacità di una batteria dipende dalla velocità di scarica. Quanto più rapida la scarica, meno capacità sarà disponibile. Il rapporto tra una scarica lenta o veloce si può calcolare mediante la legge di Peukert e si esprime con il coefficiente Peukert. Alcune composizioni chimiche delle batterie sono più soggette a questo fenomeno rispetto ad altre. Le batterie al piombo-acido lo soffrono di più rispetto alle batterie al litio. Il monitor della batteria prende in considerazione questo fenomeno per il coefficiente Peukert. Peukert.

#### Esempio di scarica nominale

Una batteria al piombo-acido è classificata come 100 A a C20: ciò significa che questa batteria può rilasciare una corrente totale di 100 A in 20 ore a una velocità di 5 A all'ora. C20 = 100 Ah (5 x 20 = 100).

Quando la stessa batteria da 100 Ah si scarica completamente in due ore, la sua capacità è notevolmente ridotta. In seguito alla più alta velocità di scarica, potrebbe dare solo C2 = 56 Ah.

#### Formula di Peukert

Il valore che può essere regolato nella formula di Peukert è il coefficiente n: vedere la formula qui sotto.

Nel monitor della batteria il coefficiente Peukert si può regolare da 1,00 a 1,50. Più elevato è il coefficiente di Peukert, più rapidamente la capacità reale "si restringe" con una velocità di scarica crescente. Una batteria ideale (teorica) ha un coefficiente di Peukert di 1,00 e una capacità fissa indipendente dal valore della corrente di scarica. L'impostazione predefinita del coefficiente Peukert dello monitor della batteria è 1,25. Questo è un valore medio accettabile per la maggior parte delle batterie piombo-acido.

Di seguito viene esposta l'equazione di Peukert:

 $Cp = I^n x t$  Dove il coefficiente n di Peukert è:

$$n = \frac{\log t2 - \log t1}{\log I1 - \log I2}$$

Per calcolare il coefficiente Peukert saranno necessari due valori di capacità della batteria. Queste generalmente sono il valore di scarica 20 h e 5 h, ma possono anche essere 10 h e 5 h, o 20 h e 10 h. Idealmente, si dovrebbe usare un basso valore di scarica assieme a un valore sostanzialmente più alto. I valori della capacità della batteria si possono trovare nelle schede tecniche della batteria stessa. Se sorgessero dubbi, rivolgersi al fornitore della batteria.

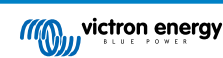

#### Esempio di calcolo utilizzando i valori 5 h e 20 h

Il valore C5 è 75 Ah. L'indice t1 è 5 h e I1 si calcola così:

$$I_1 = \frac{75Ah}{5h} = 15A$$

Il valore C20 è 100 Ah. L'indice t2 è 20 h e I2 si calcola così:

$$I_2 = \frac{100Ah}{20h} = 5A$$

Il coefficiente Peukert è:

$$n = \frac{\log 20 - \log 5}{\log 15 - \log 5} = 1.26$$

Un calcolatore Peukert è disponibile su http://www.victronenergy.it/ support-and-downloads/software#peukert-calculator.

| Calculate Peukert's Exponent |                                                                                   |              |               |
|------------------------------|-----------------------------------------------------------------------------------|--------------|---------------|
| Type the t                   | Type the battery capacity for the 20hr discharge rate :                           |              |               |
| t1 :                         | 5 hrs                                                                             | C5 rating :  | 75 Ah         |
| t2 :                         | 20 hrs                                                                            | C20 rating : | 100 Ah        |
|                              |                                                                                   | [            | Calculate     |
| Equation :                   |                                                                                   |              |               |
| Peukert                      | Peukert's exponent n = $\frac{\log 20 \cdot \log 5}{\log 15 \cdot \log 5}$ = 1.26 |              |               |
| Calculation                  | Calculation results :                                                             |              |               |
| C20 ratir                    | ig :                                                                              |              | Ah            |
| Peukert                      | s exponent :                                                                      |              | 1.26          |
|                              |                                                                                   |              | <u>C</u> lose |

Tenere presente che il coefficiente di Peukert è non altro che una grossolana approssimazione alla realtà e che, con correnti molto alte, le batterie forniranno ancor meno capacità di quella prevista da un coefficiente fisso. Sconsigliamo di cambiare il valore predefinito nel monitor della batteria, tranne nel caso delle batterie al litio.

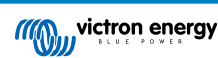

### 9. Risoluzione dei problemi

### 9.1. Problemi di funzionalità

#### 9.1.1. L'unità non risponde

Alla prima connessione, il display dell'unità di testa dovrebbe essere attivo.

Se così non fosse, controllare il fusibile sul cavo +B1 e anche lo stesso cavo e i suoi morsetti.

#### 9.1.2. Non è possibile cambiare le impostazioni di VictronConnect

Le impostazioni si possono cambiare solo se il monitor della batteria utilizza il firmware più aggiornato. Aggiornare il firmware mediante la app VictronConnect.

### 9.2. Problemi di connessione

#### 9.2.1. Non è possibile collegarsi tramite Bluetooth

È altamente improbabile che l'interfaccia Bluetooth sia guasta. Alcuni trucchi da provare prima di rivolgersi all'assistenza:

- Il monitor della batteria è collegato a un dongle VE.Direct Bluetooth Smart? Il monitor della batteria non è dotato di Bluetooth integrato. Il dongle VE.Direct Bluetooth Smart deve essere collegato al morsetto VE.Direct dell'unità di testa per dotare il monitor della batteria di Bluetooth.
- Il monitor della batteria è acceso? Il display dell'unità di testa dovrebbe essere attivo. Se così non fosse, vedere il capitolo L'unità non risponde [38].
- È stato già collegato un altro telefono o tablet al monitor della batteria? Non è possibile collegare al monitor della batteria più di un telefono o tablet contemporaneamente. Assicurarsi che non ci siano altri dispositivi collegati e riprovare.
- · È aggiornata la app VictronConnect?
- Ci si trova abbastanza vicini al monitor della batteria? In uno spazio aperto, la massima distanza consentita è di circa 20 metri.
- Si sta usando la versione Windows della app VictronConnect? Questa versione non è in grado di collegarsi tramite il Bluetooth. Utilizzare Android, iOS o MacOS (oppure l'interfaccia USB - VE.Direct).
- Il Bluetooth è stato spento nelle impostazioni? Vedere il capitolo. ???

Per i problemi di connessione, vedere la sezione per la risoluzione dei problemi del manuale VictronConnect: https:// www.victronenergy.com/media/pg/VictronConnect\_Manual/it/index-it.html.

#### 9.2.2. Codice PIN perso

Si noti che il codice PIN è applicabile solo quando si collega il monitor della batteria tramite Bluetooth.

Se si è perso il codice PIN, lo si dovrà ripristinare a quello per difetto, vedere il capitolo Ripristina codice PIN [34].

Ulteriori informazioni e istruzioni specifiche si trovano nel manuale di VictronConnect: https://www.victronenergy.com/media/pg/ VictronConnect\_Manual/it/index-it.html.

### 9.3. Letture erronee

#### 9.3.1. La corrente di carica e scarica è stata invertita

La corrente di carica deve apparire come valore positivo. Ad esempio: 1,45 A.

La corrente di scarica deve apparire come valore negativo. Ad esempio: -1,45 A.

Se la corrente di carica e scarica sono invertite, i cavi di alimentazione negativi del monitor della batteria devono essere scambiati.

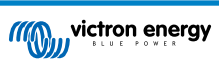

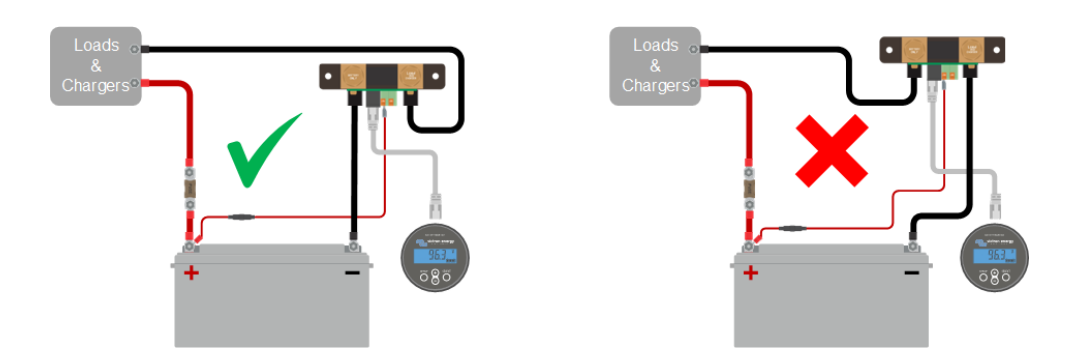

#### 9.3.2. Lettura incompleta della corrente

I poli negativi di tutti i carichi e di tutte le sorgenti di carica del sistema devono essere collegati al lato negativo sistema dello shunt.

Se il polo negativo di un carico o di una sorgente di carica è collegato direttamente al morsetto negativo della batteria o al lato "negativo della batteria" dello shunt, la loro corrente non fluirà attraverso il monitor della batteria e sarà esclusa dalla lettura della corrente totale e dalla lettura dello stato di carica.

Loads Chargers Chargers

Il monitor della batteria mostrerà uno stato della carica più alto del reale stato di carica della batteria.

#### 9.3.3. Appare una lettura della corrente ma non c'è flusso di corrente

Se appare una lettura di corrente mentre attraverso il monitor della batteria non ne passa alcuna, eseguire una calibrazione della corrente zero [27] mentre tutti i carichi sono spenti oppure impostare la soglia di corrente [26].

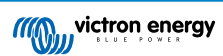

#### 9.3.4. Lettura erronea dello stato della carica

Uno stato della carica erroneo può essere causato da svariate ragioni.

#### Impostazioni erronee della batteria

I seguenti parametri influiranno sul calcolo dello stato della carica, se sono stati configurati erroneamente:

- · Capacità della batteria.
- · Coefficiente Peukert.
- · Fattore di efficienza di carica.

#### Stato della carica erroneo in seguito a problemi di sincronizzazione:

Lo stato della carica è un valore calcolato e ogni tanto deve essere ripristinato (sincronizzato).

Il processo di sincronizzazione è automatico e si esegue ogni volta che la batteria è completamente carica. Il monitor della batteria determina che la batteria è completamente carica quando sono state ottemperate tutte e 3 le condizioni di "carica". Tali condizioni di "carica" sono:

- Tensione caricata (Tensione).
- · Corrente di coda (% della capacità batteria).
- Tempo di rilevamento della carica (minuti).

Esempio pratico delle condizioni da ottemperare prima di eseguire una sincronizzazione:

- · La tensione della batteria deve essere superiore a 13,8 V.
- La corrente di carica deve essere inferiore a 0,04 x capacità batteria (Ah). Per una batteria da 200 Ah, ciò equivale a 0,04 x 200 = 8 A.
- · Queste due condizioni devono rimanere entrambe stabili per 3 minuti.

Se la batteria non è completamente carica o se la sincronizzazione automatica non si verifica, il valore dello stato della carica inizierà a variare e finirà per non rappresentare l'attuale stato della carica della batteria.

I seguenti parametri influiranno sulla sincronizzazione automatica, se sono stati configurati erroneamente:

- · Tensione caricata.
- · Corrente di coda.
- · Tempo di rilevamento batteria carica.
- · Carica completa della batteria non occasionale.

Per ulteriori informazioni riguardo questi parametri, vedere il capitolo: "Impostazioni batteria".

#### Stato della carica erroneo in seguito a lettura erronea della corrente:

Lo stato di carica si calcola osservando quanta corrente entra ed esce dalla batteria. Se la lettura della corrente è erronea, anche lo stato di carica sarà erroneo. Vedere paragrafo Lettura corrente incompleta [39].

#### 9.3.5. Manca stato della carica

Significa che il monitor della batteria si trova in uno stato di non sincronizzazione. Ciò succede soprattutto quando il monitor della batteria è appena stato installato o quando è rimasto privo di alimentazione e viene alimentato di nuovo.

La soluzione è quella di caricare completamente la batteria. Quando la batteria arriva vicino alla carica completa, il monitor della batteria deve sincronizzarsi automaticamente. Se il problema persiste, controllare le impostazioni di sincronizzazione.

Se si sa che la batteria è completamente carica, ma non si vuole attendere che si sincronizzi, eseguire una sincronizzazione manuale; vedere il paragrafo Sincronizza SoC al 100 % [27].

#### 9.3.6. Lo stato della carica non raggiunge il 100 %

Il monitor della batteria si sincronizzerà automaticamente e ripristinerà lo stato della carica al 100 % non appena la batteria sia completamente carica. Se il monitor della batteria non raggiunge il 100 % dello stato della carica, fare quanto segue:

- Caricare completamente la batteria e controllare che il monitor della batteria rilevi correttamente se la batteria è completamente carica.
- Se il monitor della batteria non rileva che la batteria è stata completamente ricaricata, si dovranno controllare o regolare le impostazioni di tensione caricata, corrente di coda e/o tempo di carica. Per ulteriori informazioni, vedere Sincronizzazione automatica [21].

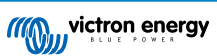

#### 9.3.7. Lo stato della carica mostra sempre 100 %

Un motivo può essere che i cavi negativi che entrano ed escono dal monitor della batteria sono stati cablati in modo inverso, vedere La corrente di carica e di scarica sono state invertite [38].

# 9.3.8. Lo stato della carica non aumenta abbastanza velocemente o troppo veloce durante la carica

Ciò può accadere quando il monitor della batteria pensa che la batteria sia più grande o più piccola di quello che è realmente. Controllare che la capacità della batteria [13] sia stata impostata correttamente.

#### 9.3.9. Lettura erronea tensione batteria

Controllare se sussistono problemi del cavo del +B1. Il fusibile, il cavo stesso o uno dei morsetti potrebbe essere difettoso o una connessione potrebbe essere allentata.

Controllare che il cablaggio non sia erroneo: il cavo del +B1 deve essere collegato al polo positivo del banco batterie, non nel mezzo dello stesso.

#### 9.3.10. Problemi di sincronizzazione

Se il monitor della batteria non sincronizza automaticamente, può essere dovuto al fatto che la batteria non raggiunge mai lo stato di carica completa. Caricare completamente la batteria e vedere se lo stato della carica indica 100 %.

Un'altra possibilità è che l'impostazione della tensione caricata [25] debba essere abbassata e/o l'impostazione della corrente di coda [25] debba essere aumentata.

È anche possibile che il monitor della batteria sincronizzi troppo presto. Ciò si può verificare nei sistemi solari o in nei sistemi con correnti di carica fluttuanti. Se questo fosse il caso, cambiare le seguenti impostazioni:

- Aumentare la "tensione caricata [25]" fino ad arrivare leggermente al di sotto della tensione di carica di assorbimento. Ad esempio: 14,2 V in caso di una tensione di assorbimento di 14,4 V (per le batterie da 12 V).
- Aumentare il "tempo di rilevamento batteria carica [25]" e/o diminuire la "corrente di coda [25]", per evitare un ripristino prematuro dovuto a una nuvola di passaggio.

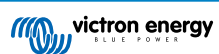

# 10. Dati tecnici

### 10.1. Dati tecnici

| Monitor della batteria                              | BMV -700                                                                         |  |
|-----------------------------------------------------|----------------------------------------------------------------------------------|--|
| Campo di tensione di alimentazione                  | 6,5 - 95 VCC                                                                     |  |
| Corrente assorbita (retroilluminazione disattivata) | < 4 mA                                                                           |  |
| Capacità batterie (Ah)                              | 1 - 9999 Ah                                                                      |  |
| Campo temperatura di esercizio                      | -40 +50 °C (-40 - 120 °F)                                                        |  |
| Porta di comunicazione VE.Direct                    | Sì                                                                               |  |
| Relè                                                | 60 V / 1 A normalmente aperto (funzionamento invertibile)                        |  |
| RISOLUZIONE e PRECISIONE (con uno shunt             | da 500 A)                                                                        |  |
| Corrente                                            | ± 0,01 A                                                                         |  |
| Tensione                                            | ± 0,01 V                                                                         |  |
| Amperora                                            | ± 0,1 Ah                                                                         |  |
| Stato di carica (0 - 100 %)                         | 0,1 %                                                                            |  |
| Tempo restante                                      | ± 1 min                                                                          |  |
| Precisione della misurazione della corrente         | 0,4 %                                                                            |  |
| Precisione della misurazione della tensione         | 0,3 %                                                                            |  |
| INSTALLAZIONE E DIMENSIONI                          |                                                                                  |  |
| Installazione                                       | Montaggio a incastro                                                             |  |
| Diametro anteriore dell'unità di testa              | 63 mm (2,5 pollici)                                                              |  |
| Cornice anteriore dell'unità di testa               | 69 x 69 mm(2,7 x 2,7 pollici)                                                    |  |
| Diametro e profondità del corpo dell'unità di testa | 52 mm (2,0 pollici) e 31 mm (1,2 pollici)                                        |  |
| Bulloni di connessione dello shunt                  | M10 (0,3937 pollici)                                                             |  |
| Categoria di protezione dell'unità di testa         | IP55 (non indicato per uso in esterni)                                           |  |
| NORMATIVE                                           |                                                                                  |  |
| Sicurezza                                           | EN 60335-1                                                                       |  |
| Emissioni / Inalterabilità                          | EN 55014-1 / EN 55014-2                                                          |  |
| Settore automobilistico                             | ECE R10-4 / EN 50498                                                             |  |
| ACCESSORI                                           |                                                                                  |  |
| Shunt (incluso)                                     | 500 A/50 mV                                                                      |  |
| Cavi (inclusi)                                      | UTP da 10 metri a 6 conduttori con connettori RJ12.                              |  |
|                                                     | 1 cavo con fusibile lento da 1 A per il collegamento al positivo della batteria. |  |
| Sensore temperatura                                 | Opzionale (ASS000100000)                                                         |  |

# **11. Appendice**

### 11.1. Dimensioni dell'unità di testa BMV

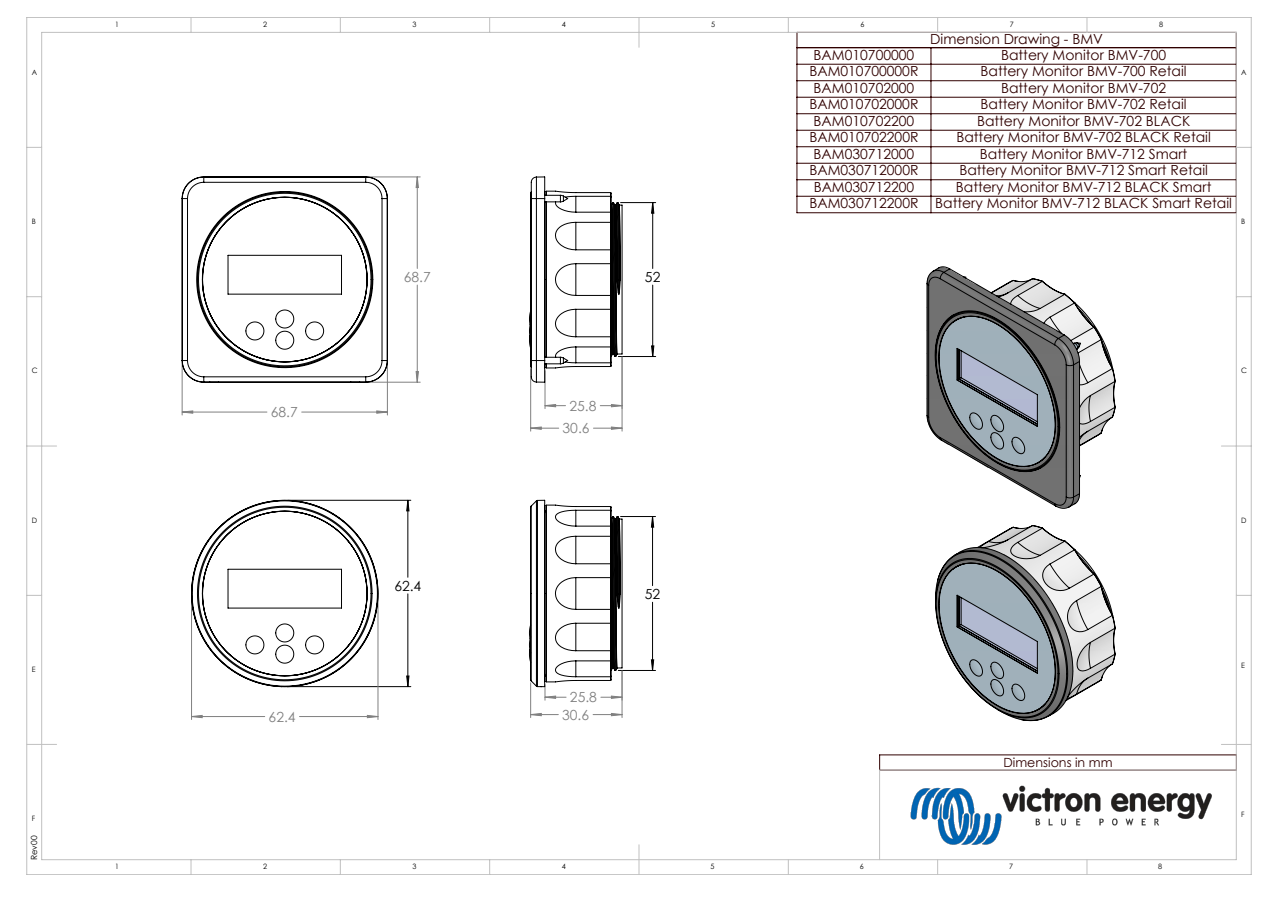

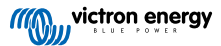

### 11.2. Dimensioni dello shunt

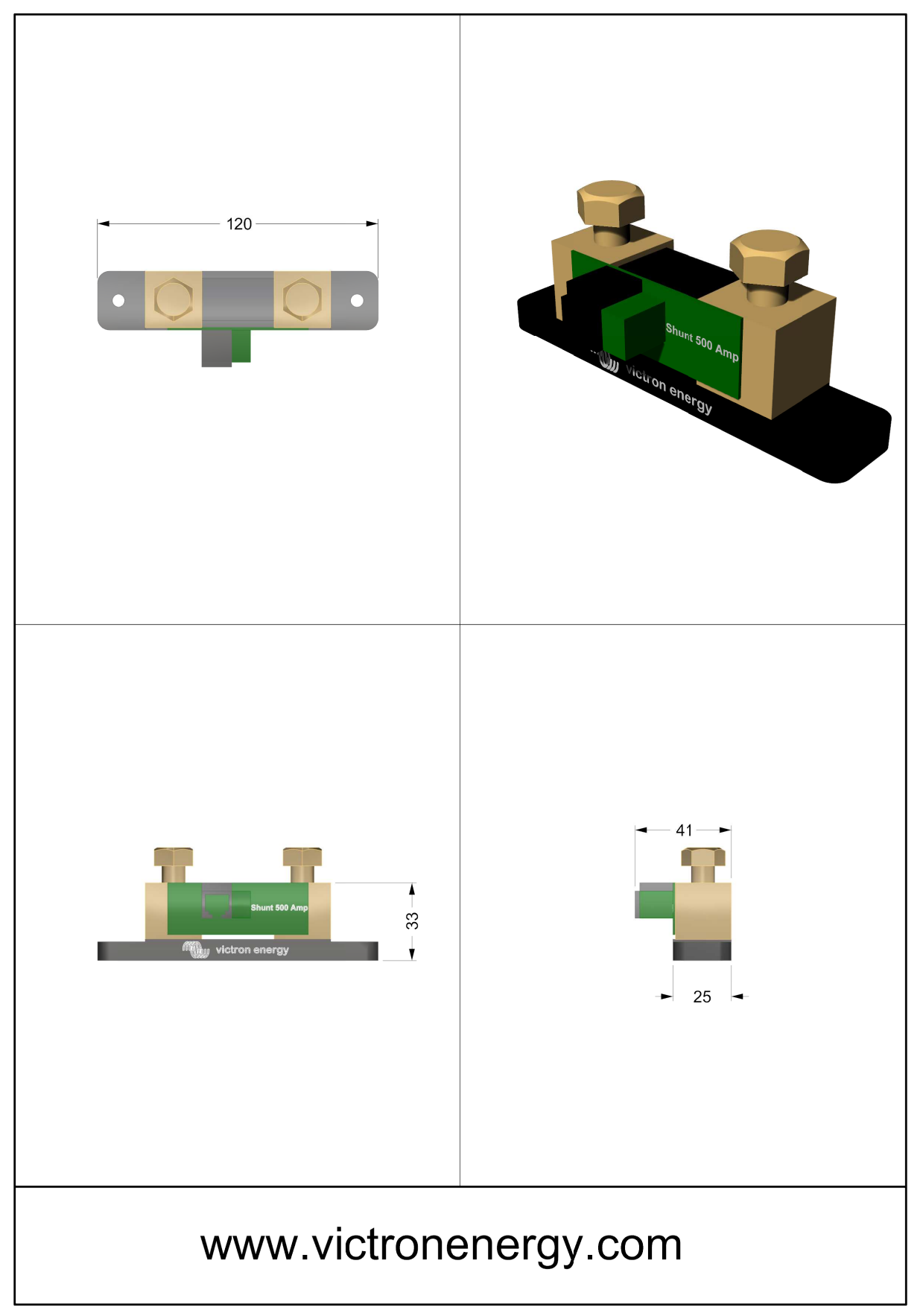

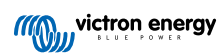